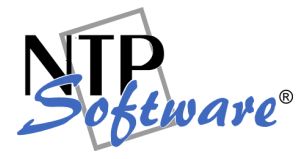

# NTP Software Storage M&A® User Manual

#### Abstract

This guide details the method for using NTP Software Storage M&A®. Upon completion of the steps within this document, NTP Software Storage M&A® will successfully report on your enterprise community.

Rev 2.2, Feb 2009

The information contained in this document is believed to be accurate as of the date of publication. Because NTP Software® must constantly respond to changing market conditions, what is here should not be interpreted as a commitment on the part of NTP Software®, and NTP Software® cannot guarantee the accuracy of any information presented after the date of publication.

This document is for informational purposes only. NTP SOFTWARE® MAKES NO WARRANTIES, EXPRESS OR IMPLIED, IN THIS DOCUMENT.

NTP Software®, NTP Software Storage M&A®, and NTP Software QFS® are either registered trademarks or trademarks of NTP Software® in the United States and/or other countries. Other product and company names mentioned herein may be the trademarks of their respective owners.

NTP Software®, 20A Northwest Blvd. #136, Nashua, NH 03063, USA

# Contents

| Introduction                                                                                                    | .1        |
|----------------------------------------------------------------------------------------------------|-----------|
| Software Requirements                                                                                                    | .1        |
| Hardware Configuration                                                                                                    | .1        |
| Installation                                                                                                    | .2        |
| This Guide in Lines                                                                                                    | .2        |
| NTP SOFTWARE DATA COLLECTION AGENT <sup>™</sup> ADMINISTRATION                                                                                                    | .2        |
| Configuring NTP Software Data Collection Agent™                                                                                                    | .3        |
| 12. To configure the NTP Software Data Collection Agent <sup>™</sup> database, click<br>Database in the left column to display the Database Configuration page, in which yo<br>can update the database information. Click Update to save your changes                                                            | ou<br>. 8 |
| 13. To configure NTP Software Data Collection Agent <sup>™</sup> schedules, click<br>Schedule in the left column to display the Schedule Configuration page, in which yo<br>can specify whether you want Daily, Weekly, or Monthly scans; and set the time to<br>run the scan. Click Update to save your changes | u<br>.9   |
| Viewing NTP Software Storage M&A® Agent Status Utility                                                                                                    | 10        |
| Viewing NTP Software Storage M&A® Status                                                                                                    | 10        |
| Purging NTP Software Storage M&A® Database                                                                                                    | 11        |
| NTP Software Storage M&A® Report Utility                                                                                                    | 14        |
| Summary Reports                                                                                                    | 14        |
| Overview                                                                                                    | 14        |
| Projections                                                                                                    | 17        |
| Risk                                                                                                    | 21        |
| Health                                                                                                    | 21        |
| Action Items                                                                                                    | 23        |
| Watch List                                                                                                    | 24        |
| Detailed Reports                                                                                                    | 26        |
| Storage Hosts                                                                                                    | 26        |
| Users                                                                                                    | 28        |
| Quotas                                                                                                    | 29        |

# NTP Software Storage M&A® User Manual

| NTP Software® Professional Services | 41 |
|-------------------------------------|----|
| About NTP Software®                 | 41 |
| Dynamic Filtering                   | 39 |
| Manage Reports                      |    |
| Temporary File Types                | 38 |
| Duplicate Files                     | 37 |
| Nonstandard File Types              | 36 |
| File Types                          | 34 |
| Aging                               | 33 |
| Shadow Files                        | 32 |

# Introduction

Thank you for your interest in NTP Software Storage M&A®. NTP Software Storage M&A® is a critical component of an overall storage resource management (SRM) architecture and is part of the NTP Software® integrated suite of products. Together these products are designed to help organizations control and report on their current and ever-growing Windows storage infrastructure.

NTP Software Storage M&A® provides a complete view of storage consumption within enterprise organizations. Providing reports on users, files, directories, volumes, and servers across your entire organization, NTP Software Storage M&A® is the premiere enterprise reporting application. By using the NTP Software Storage M&A® drill-down filtering technology, administrators can focus on the most important and growing concerns within their enterprise environments.

NTP Software Storage M&A® reports on enterprise storage resources; for example, some of the built-in reports display data related to the following:

- End user storage consumption
- File type utilization
- Prediction and trend analysis

NTP Software Storage M&A® is different from all other storage-reporting applications in several important ways. In particular, it has the lowest labor cost, which industry analysts agree represents 75% or more of total cost of ownership (TCO). To assist with lowering this cost, NTP Software® provides and supports multiple installation methods for NTP Software Storage M&A®, including Microsoft SMS installations, MSI installation, and Active Directory group policy object installations. NTP Software Storage M&A® supports virtually any installation method your organization customarily uses.

# **Software Requirements**

NTP Software Storage M&A® provides the necessary reporting on your enterprise based on data stored in the NTP Software Storage M&A® database; therefore, a connection between the two is required. IIS 5.0 or higher and Microsoft .NET Framework version 1.1 or higher must be running on the server where NTP Software Storage M&A® is installed.

# Hardware Configuration

The required hardware configuration is listed below.

- 333 MHz CPU
- 128MB of RAM
- 20MB of free disk space

# Installation

Please refer to the following:

- *NTP Software Storage M&A*® *Analysis Server Installation Guide* for details about installing NTP Software Storage M&A® Analysis Server.
- NTP Software Data Collection Agent<sup>™</sup> for NAS, NetApp<sup>®</sup> Edition Installation Guide for details about installing NTP Software Data Collection Agent<sup>™</sup> for NAS, NetApp<sup>®</sup> Edition.
- NTP Software Data Collection Agent<sup>™</sup> for NAS, IBM<sup>®</sup> N Series Edition Installation Guide for details about installing NTP Software Data Collection Agent<sup>™</sup> for NAS, IBM<sup>®</sup> N Series Edition.
- NTP Software Data Collection Agent<sup>™</sup> for NAS, EMC<sup>®</sup> Edition Installation Guide for details about installing NTP Software Data Collection Agent<sup>™</sup> for NAS, EMC<sup>®</sup> Edition.
- NTP Software Data Collection Agent<sup>™</sup> Windows<sup>®</sup> Version Installation Guide for details about installing NTP Software Data Collection Agent<sup>™</sup> Windows<sup>®</sup> Version.

# This Guide in Lines

This guide covers two main topics: configuring NTP Software Data Collection Agent<sup>™</sup> and configuring and managing NTP Software Storage M&A®.

# NTP SOFTWARE DATA COLLECTION AGENT<sup>™</sup> ADMINISTRATION

Thank you for your interest in NTP Software Data Collection Agent<sup>™</sup>. NTP Software Data Collection Agent<sup>™</sup> is a critical component of overall storage resource management (SRM) architecture and is part of the NTP Software® integrated suite of products. Together these products are designed to help organizations control and report on their current and ever-growing storage infrastructure.

The NTP Software Storage M&A® supports the following data collection agents:

- NTP Software Data Collection Agent<sup>™</sup> for NAS, IBM<sup>®</sup> N Series Edition
- NTP Software Data Collection Agent<sup>™</sup> for NAS, NetApp® Edition
- NTP Software Data Collection Agent<sup>™</sup> for NAS, EMC<sup>®</sup> Edition
- NTP Software Data Collection Agent<sup>™</sup> Windows<sup>®</sup> Version

# Configuring NTP Software Data Collection Agent™

Depending on the platform adapted in your environment, you have to configure one type of NTP Software Data Collection Agent<sup>™</sup>. In this guide, the NTP Software Data Collection Agent<sup>™</sup> for NAS, IBM® N Series Edition is taken as an example for standard agent configuration (showing screen shots), with references to other necessary steps required with other agent configurations. Thus you will be able to configure your agent, whatever its type.

Before using NTP Software Data Collection Agent<sup>™</sup>, the new configuration settings must be created for each storage unit (Filer, Celerra, etc.) that the agent will scan. Follow these steps to create a new configuration:

 From the NTP Software Storage M&A® Analysis Server machine, open the NTP Software Data Collection Agent <sup>™</sup> Administration by clicking Start > All Programs > NTP Storage Software M&A® > NTP Software Storage M&A® Data Agent Administration.

| פופענופר לות                 | Data Collection Agent <sup>ra</sup> Administration                                                                                                    |
|------------------------------|----------------------------------------------------------------------------------------------------|
| Home                         | Home                                                                                                    |
| Schedule                     | Agent Schedule                                                                                                    |
| Database                     | The information below represents the Agent's current collection schedule. To modify this schedule, click the "Schedule" button. All agents are configured to scan at the same time.                           |
| New Windows<br>Configuration | Type: Weekly<br>Day: Saturday<br>Time: 1:00 am                                                                                                    |
| New Celerra<br>Configuration | Database Configuration                                                                                                    |
| Agent Status                 | The information below respresents the central database repository. To change this setting click the "Database" button. Database Server: WIN2K3_730;GFSMADB Database Name: StorageMA                           |
|                              |                                                                                                    |
|                              | Windows Configurations                                                                                                    |
|                              | Listed below are the current Windows Configuration. To view an existing Windows Configuration click on the "Group Name". To create a new Windows Configuration, click the "New Windows Configuration" button. |
|                              | Group Name Description                                                                                                    |
|                              | Default Default Configuration                                                                                                    |

2. In the left column, click **New Filer Configuration/New Celerra Configuration/New Windows Configuration** to enter the configuration area.

| פופענופב לות                 | Data Sollection Agent <sup>ra</sup> Administration Milane                                                                                                    |
|------------------------------|----------------------------------------------------------------------------------------------------|
| Home                         | Filer Configuration                                                                                                    |
| Schedule                     | General General General                                                                                                    |
| New Windows<br>Configuration | Filer Name                                                                                                    |
| New Celerra<br>Configuration | Scanning Machine Filer Description (250 characters)                                                                                                    |
| Agent Status                 |                                                                                                    |
| Maintain Data                | Clone Configuration Clone Configuration Clone Configuration Configuration Configuratio |
|                              | Add                                                                                                    |

3. On the **General** page, enter the information required: filer name/Celerra CIFS server name, host name, scanning machine, and a description (if desired).

**NOTE**: You have the option to clone an existing configuration if reporting on more than one Filer/Celerra.

| פופעוופר לווע                                                                                                    | Daia Collection Agent <sup>ra</sup> Administration                                                                                                    | Sectionare" |
|----------------------------------------------------------------------------------------------------|----------------------------------------------------------------------------------------------------|-------------|
| Home                                                                                                    | Filer Configuration                                                                                                    |             |
| Schedule                                                                                                    | General Volumes Directories Users File Types Aging Policies Logging Exclusions                                                                                                    |             |
| Database                                                                                                    | General                                                                                                    |             |
| New Windows<br>Onfiguration<br>New Filor<br>New Celera<br>Configuration<br>New Celera<br>Configuration<br>Rev Celera<br>Configuration | Filer Name         This is a viller hosted by filer         Scanning Machine         Filer Description (250 characters)                                                                          |             |
| Maintain Data                                                                                                    | Clone Configuration Clone Configuration Clone Configuration To copy values of an existing profile, select the application profile from the dropdown list and click the "Clone Configuration" but | on.<br>Add  |

4. Click the **Volumes** link to select the resources to include in the data scan.

**NOTE**: You can check the **Scan all Volumes** checkbox to include all the volumes in the scanning operation or check the **Scan Specified Volumes** checkbox to add the volumes that you want to scan.

| Home                          | Biler Configuration                                                                                 |
|-------------------------------|----------------------------------------------------------------------------------------------------|
| Schedule                      | General Volumes Directories Users File Types Aging Policies Logging Exclusions                      |
| Database                      | NetApp Filer Volumes                                                                                |
| New Windows<br>Configuration  | © Scan all Volumes                                                                                  |
| New Filer<br>Configuration    | C Scan Specified Volumes Volumes To Include (Note: enter just the volume name - volit) oublic: etc) |
| New Exchange<br>Configuration | Add Remove                                                                                          |
| Agent Status                  |                                                                                                    |
| Maintain Data                 |                                                                                                    |
|                               |                                                                                                    |
|                               | Add                                                                                                 |

5. Click the **Directories** link to set a subdirectory limit for the directories that get reported back to the central database. Either include all directories or specify a depth within which directories will be included. You can also specify additional directories to include.

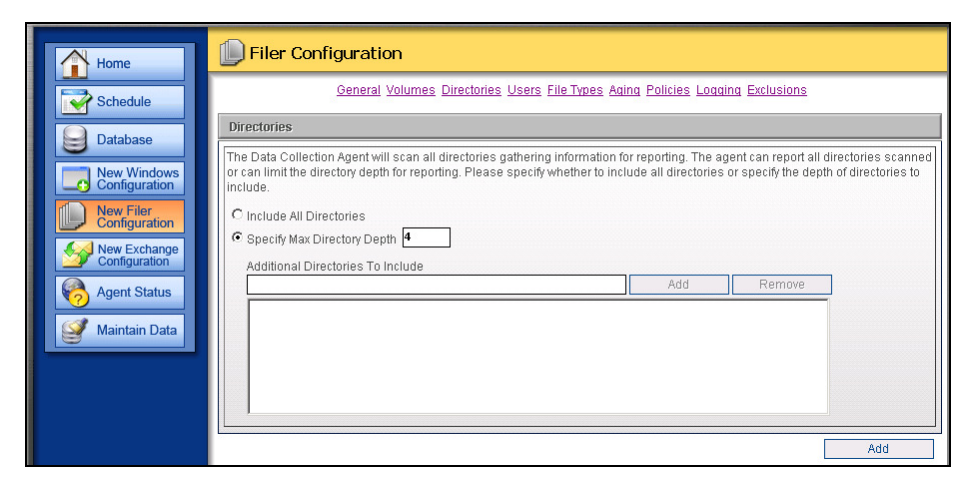

6. Click the Users link to specify users to include in the scan. Check the Include All Users checkbox to report file data for all the users in the scan or check the Include Specified Users checkbox to report file data for certain users in the scan (use the Add and Remove buttons to add or remove users to the list).

| Home                          | Filer Configuration                                                                                                    |
|-------------------------------|----------------------------------------------------------------------------------------------------|
| Schedule                      | General Volumes Directories Users File Types Aging Policies Logging Exclusions                                                                           |
| Database                      | Users The Data Collection Agent can track consumed space for users. Please select whether to include all users or choose to only include ensemble users. |
| Configuration                 | Cinclude All Users     Cinclude Specified Users                                                                                                    |
| New Exchange<br>Configuration | Users To Include Add Remove                                                                                                    |
| Maintain Data                 |                                                                                                    |
|                               |                                                                                                    |
|                               | L Add                                                                                                    |

7. Click the **File Types** link to enter extensions to include in the scan. You can also include/exclude nonstandard file extensions as well as temporary file extensions and the duplicate files found in your environment.

| ue Theo                                                                                                    |  |
|----------------------------------------------------------------------------------------------------|--|
| storage M&A Analysis Server will generate reports based on the following file extensions. Use a comma-separated list to specify multiple file extensions. Example: mp3, avi, bt, doc |  |
| nclude File Extensions Imp3                                                                                                    |  |
| storage M&A Analysis Server will generate reports based on the following file extensions. Use a comma-separated list to specify multiple file extensions.                            |  |
| IonStandard File                                                                                                    |  |
| C Include NonStandard File Extensions entered above                                                                                                    |  |
| C Exclude NonStandard File Extensions entered above                                                                                                    |  |
| emporary File Types                                                                                                    |  |
| storage M&A Analysis Server will generate reports based on the following file extensions. Use a comma-separated list to sepcify multiple file extensions. Example: tmp, temp, zar    |  |
| emporary File Extensions Imp                                                                                                    |  |
|                                                                                                    |  |

8. Click the **Aging** link to set the number of oldest files to include in the report, as well as to determine the last-accessed date or last-modified date for the aged files. To specify a particular date, click the down arrow button; a calendar will appear that enables you to choose a certain date.

| Home                         | Diler Configuration                                                                                                    |
|------------------------------|----------------------------------------------------------------------------------------------------|
| Schedule                     | General Volumes Directories Users File Types Aging Policies Logging Exclusions                                                                             |
| Database                     | Aging                                                                                                    |
| Database                     | Sets the maximum number of oldest files to store per scan.                                                                                                 |
| New Windows<br>Configuration | Maximum Oldest Files <b>9999</b>                                                                                                    |
| Configuration                |                                                                                                    |
| New Exchange Configuration   | Enter a date (or select it in the calendar below) Or enter a number and select a value from the drop                                                       |
| Rigent Status                | down list to determine how old a file needs to be for reporting purposes. Use the format MM/DD/YYYY<br>for the Date or 999 for the Days, Months and Years. |
| 🥩 Maintain Data              | C Access in the Last Days                                                                                                    |
|                              | Not Accessed Since 8/1/2008     ▼                                                                                                    |
|                              |                                                                                                    |
|                              | ≤ August 2008 ≥                                                                                                    |
|                              | 77 28 29 30 31 1 2                                                                                                    |
|                              |                                                                                                    |
|                              |                                                                                                    |
|                              | <u>17 18 19 20 21 22 23</u>                                                                                                    |
|                              | <u>24 25 26 27 28 29 30</u>                                                                                                    |
|                              | 31 1 2 3 4 5 6                                                                                                    |

9. Click the **Policies** link to specify whether you want to include your NTP Software QFS® policy information in the NTP Software Storage M&A® reports.

**NOTE**: NTP Software QFS® must be installed on an NTP Software Data Collection Agent<sup>TM</sup> for NAS, IBM® N Series Edition server to report policy information for that server.

| Home                         | I Filer Configuration                                                                                      |
|------------------------------|----------------------------------------------------------------------------------------------------|
| Schedule                     | General Volumes Directories Users File Types Aging Policies Logging Exclusions                             |
| Database                     | Policies The Date Collection American asther policy information from OEP. Places collect whether the agent |
| New Windows<br>Configuration | should gather policy information from QFS.                                                                 |
| New Filer<br>Configuration   | Include QFS Policies                                                                                       |
| New Exchange Configuration   |                                                                                                    |
| Agent Status                 | Add                                                                                                    |
| 🥑 Maintain Data              |                                                                                                    |

- 10. Click the **Logging** link to display the logging options. Specify the logging options as follows:
  - **No Logging:** Prevents logging events to the log file.
  - **Minimal Detail:** Logs a few event details to the log file.
  - Full Detail: Logs all the details to the log file.

**NOTE**: Enabling logging will enter events into the DataAgent\_<filer name>\_YYYY\_MM\_DD.log file found in the install directory. This feature is very useful for troubleshooting purposes.

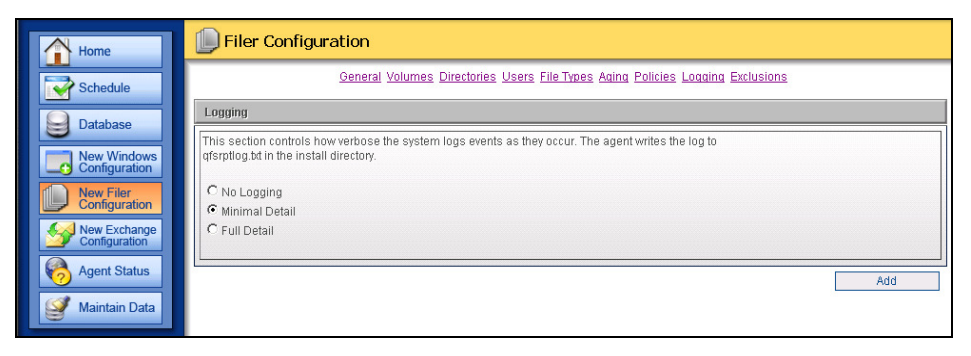

11. Click the **Exclusions** link to see the default folders that will be ignored when scanning a server. These defaults are areas in which the server and administrator create files. Click **Add** to save your changes when the configuration is complete.

| Home                         | Filer Configuration                                                                          |
|------------------------------|----------------------------------------------------------------------------------------------|
| Schedule                     | General Volumes Directories Users File Types Aging Policies Logging Exclusions               |
| Detahana                     | Exclusions                                                                                   |
| Database                     | The following directories will be excluded from the duplicate files and aging files reports. |
| New Windows<br>Configuration | Evoluted Directories                                                                         |
| New Filer<br>Configuration   | excluded Directories                                                                         |
| New Exchange                 | c:twindows                                                                                   |
| Configuration                | d: temp                                                                                      |
| Agent Status                 | d:twindows                                                                                   |
| Maintain Data                | e temp                                                                                       |
|                              | e:twindows                                                                                   |
|                              |                                                                                              |
|                              | Add                                                                                          |

12. To configure the NTP Software Data Collection Agent<sup>™</sup> database, click **Database** in the left column to display the **Database Configuration** page, in which you can update the database information. Click **Update** to save your changes.

| Home                                                       | Jatabase Configuration                                                                                                    |
|------------------------------------------------------------|----------------------------------------------------------------------------------------------------|
| Schedule                                                   | Database Configuration                                                                                                    |
| Database Database New Windows Configuration                | Enter the name of the database to be used to store the data collected by the agents. Database Server WIN2X3_7310FSMADB Database StoraceMA |
| New Filer<br>Configuration<br>New Celerra<br>Configuration | Update Cancel                                                                                                    |
| Agent Status                                               |                                                                                                    |

13. To configure NTP Software Data Collection Agent<sup>™</sup> schedules, click **Schedule** in the left column to display the **Schedule Configuration** page, in which you can specify whether you want **Daily**, **Weekly**, or **Monthly** scans; and set the time to run the scan. Click **Update** to save your changes.

**NOTE:** We strongly recommend running weekly or monthly scans instead of daily scans. Scans use a lot of network resources during the scanning operation.

| Home                         | Schedule Configuration                                    |
|------------------------------|-----------------------------------------------------------|
| Schedule                     | Agent Schedule                                            |
| Database                     | Please select the schedule for the Data Collection Agent. |
| New Windows<br>Configuration | Type Weekly  Day Saturday                                 |
| New Filer<br>Configuration   | Time 1:00 am                                              |
| New Celerra<br>Configuration |                                                           |
| Agent Status                 | Update Cancel                                             |
| 🥩 Maintain Data              |                                                           |

# Viewing NTP Software Storage M&A® Agent Status Utility

NTP Software Storage M&A® is an agent-based application. Each server in your environment has its own NTP Software Data Collection Agent<sup>™</sup>, which is responsible for scanning, processing, and reporting the individual server's data to the database. Network communication problems can cause an agent to fail to report its complete data set to the database. NTP Software® provides a status utility to help determine whether a communication problem might have occurred, and if so, where it happened.

#### Viewing NTP Software Storage M&A® Status

1. Click Start > Programs > NTP Software Storage M&A® > NTP Software Storage M&A® Data Collection Agent<sup>™</sup> Administration. Then click the Agent Status button. The Agent Status Information screen shows the date and duration of the last successful scan of each server on the network.

**NOTE:** Press the headers of the view displayed in the figure to sort the data in ascending or descending order.

| Home           | 🗞 Agent Sta        | atus       |              |                             |            |
|----------------|--------------------|------------|--------------|-----------------------------|------------|
| Schedule       | Agent Status lofor | rmation    |              |                             |            |
| Database       |                    |            |              |                             | + ++ Pm    |
| 3              | Server             | Austrit    | Last Run     | Bun Duration                | StatusCode |
| New Windows    | (Disminutiam)      | FileSystem | Aug 04, 2006 | 2 Hours 0 minutes 0 seconds | Success    |
| New Filer      | tCairo             | FileSystem | Aug 04, 2006 | 2 Hours 0 minutes 0 seconds | Success    |
| Configuration  | <u>tClevelond</u>  | FileSystem | Aug 04, 2006 | 2 Hours 0 minutes 0 seconds | Success    |
| New Celerra    | Etionoldu .        | FileSystem | Aug 04, 2006 | 2 Hours 0 minutes 0 seconds | Success    |
| Computation    | stern              | FileSystem | Aug 04, 2006 | 2 Hours 0 minutes 0 seconds | Success    |
| Agent Status   | sBoston            | FileSystem | Aug 04, 2006 | 2 Hours 0 minutes 0 seconds | Success    |
| and the second | sCarckridge        | FileSystem | Aug 04, 2006 | 2 Hours 0 minutes 0 seconds | Success    |
| Maintain Data  | silititation.      | FileSystem | Aug 04, 2006 | 2 Hours 0 minutes 0 seconds | Success    |
|                | sManchester        | FileSystem | Aug 04, 2005 | 2 Hours 0 minutes 0 seconds | Success    |
|                | sSentie            | FileSystem | Aug 04, 2006 | 2 Hours 0 minutes 0 seconds | Success    |

2. Click the link for the desired server to view all the scans that have run on that server. If a scan did not complete successfully, the status utility shows a breakdown for each agent's status to help determine where the problem occurred.

#### NOTES:

- Clicking the server link **fCairo** displays a full report about the scans that have run on this server.
- This report includes a description of the phase (whether scanning, data analysis, or data transfer), the time duration of the phase, and the phase status (whether Success or Failed).
- It also shows the number of records, inserted in case of a data transfer operation; or scanned records, in case of a scanning operation.

- Use the ++++ or ---- buttons to increase or decrease the number of records displayed in the page.
- Use the Print button to print the results.

# Purging NTP Software Storage M&A® Database

By default, NTP Software Storage M&A® performs weekly scans on all your enterprise servers with NTP Software Data Collection Agents<sup>™</sup> installed. Because NTP Software® does not impose size limits on the NTP Software Storage M&A® database, the database could grow extremely large over time. We recommend using the database purging utility to routinely clean your NTP Software Storage M&A® database.

**NOTE:** Purging data from the database also removes the data from report displays.

1. To open the NTP Software Storage M&A® status reports, click Start > Programs > NTP Software Storage M&A® > NTP Software Storage M&A® Data Collection Agent Administration.

| Home                                                                                                    | 🦉 Maintain Data                                                                                                    |
|----------------------------------------------------------------------------------------------------|----------------------------------------------------------------------------------------------------|
| Schedule                                                                                                    | Maintain data settings                                                                                                    |
| Database Determine Determine Determi | Purge data collected on selected date     Report Dates : 4/6/2008     Purge data collected before selected date     Purge data collected about the selected Server |
| Configuration     New Celerra     Configuration     Agent Status                                                                                                    | Servers :  fBirmingham  Enable Purge Button Purge General Data Now  F Enable Automatic Purging (Purge data older than)  Vear(s)  I old                             |
| Maintain Data                                                                                                    | I purge data previously summarized                                                                                                    |
|                                                                                                    | Enable Automatic Summarization (Summarize data older than)      Tear(s)     old                                                                                    |
|                                                                                                    | Schedule time: 12:00 am                                                                                                    |
|                                                                                                    | Save                                                                                                    |

2. Click the **Maintain Data** button (marked in the following figure).

NTP Software Storage M&A® Database Maintenance offers four sets of criteria for purging data from the M&A database:

- a. Purging data collected on a specific date
- b. Purging all data collected about a specific server
- c. Enabling Automatic Purging for a specific time period

#### NTP Software Storage M&A® User Manual

d. Enabling Automatic Summarization to summarize data older than a specific time period

**NOTE:** The automatic purging and automatic summarization will execute on daily basis at the time specified.

3. Select the purging criteria you want to apply based on the criteria sets specified previously.

| nit zoumaro   | Data Collection Agent <sup>ra</sup> Administration Manae |
|---------------|----------------------------------------------------------|
| ATTP SoftWare | Data Collection Agent <sup>3743</sup> Administration     |
|               | Schedule time: 12:00 am Save                             |

#### 4. Press **Enable Purge Button** to enable the **Purge General Data Now** button.

Because of the permanent nature of the data deletion, an administrator is required to enable the function before performing a purge. We also recommend performing a backup before any purge takes place.

| MTP Sofiware Data Collection Agent <sup>an</sup> Adu                                                                                                    | ninistration 🕺                                                                                                    | Peroare" |
|----------------------------------------------------------------------------------------------------|----------------------------------------------------------------------------------------------------|----------|
| Home   Schedule   Database   Configuration   Configuration< | Purge data collected before selected date erver  Disable Purge Button Purge General Data Now er than) Id arized rize data older than) Id Save |          |

5. The **Purge General Data Now** button should now be enabled. Verify your selections and make changes as needed before clicking this button to purge the data from the NTP Software Storage M&A® Database.

# NTP Software Storage M&A® Report Utility

To open NTP Software Storage M&A® Analysis Server Reports, click Start > Programs > NTP Software Storage M&A® > NTP Software Storage M&A® Analysis Server Reports.

## Summary Reports

The Summary Reports section includes the Overview page, Projections, Risk, Health, Action Items, and Watch List reports. The following sections include a detailed description for each report.

#### Overview

The NTP Software Storage M&A® Analysis Server Overview Reports page provides useful information, including the following:

• Risk Index Summary

#### • Current Risk Index and Current Trend

NTP Software Storage M&A® Risk Index is the measure of the overall risk associated with the current servers. It is measured on a scale from 0 to 10, with 10 indicating the highest risk.

NTP Software M&A® Trend is an indicator of risk index values over time.

- A red arrow means that the risk is increasing over time.
- A yellow arrow means that the risk is not changing.
- A green arrow means that the risk is decreasing over time.

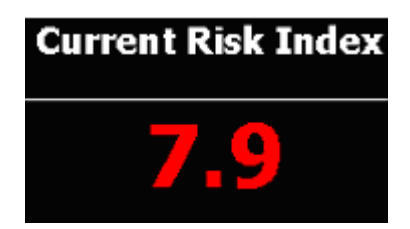

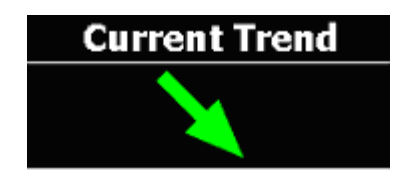

#### 1. Risk Index History

NTP Software Storage M&A® Risk Index History displays the values of the risk index utilizing stored scan data from your environment.

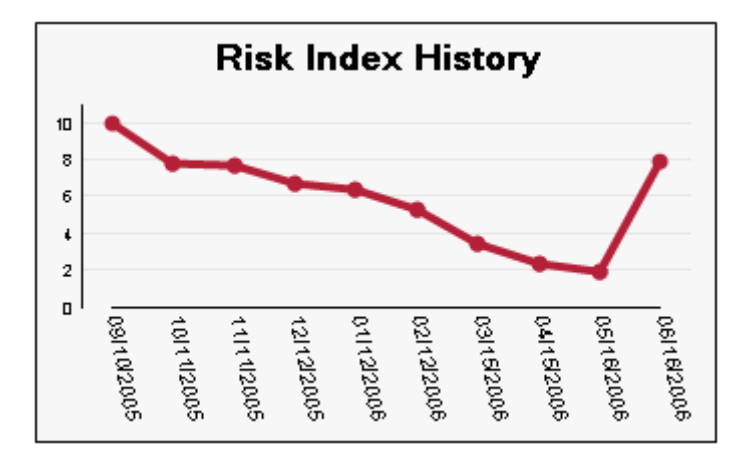

- Health Index Summary
- 1. Current Health Index and Current Trend

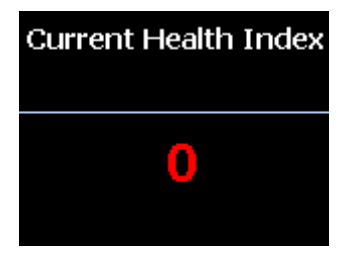

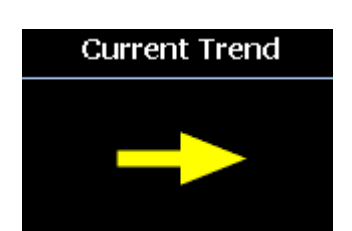

2. Health Index History

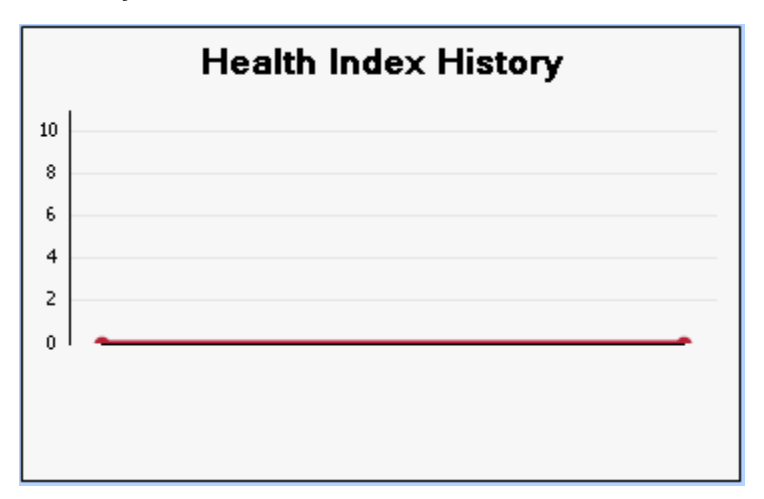

#### • Projecting Volumes of Critical Storage

Volumes that are expected to exceed the 100% storage limit are displayed. Detailed information—including the volume name, the server on which this volume exists, and the projection date in which this volume is expected to reach 100%—is displayed.

This feature is very useful to alert administrators of the projected date in which a volume and/or server will exceed its storage limit.

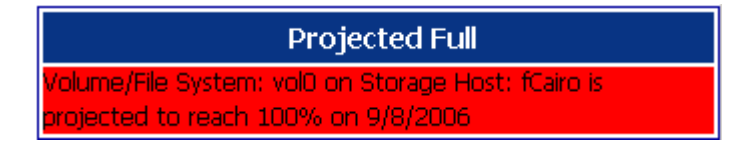

#### • Displaying the Network's Total Storage

The total storage of all the servers within the entire network is displayed in gigabytes.

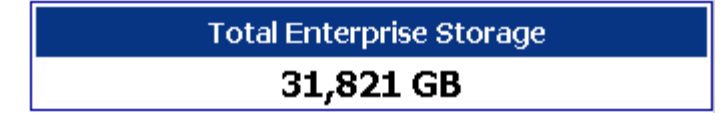

#### • Storage Summary Report

The Storage Summary Report displays the percentage of the user-consumed space versus the free space within the entire network environment. It also displays the shadow files consumed space.

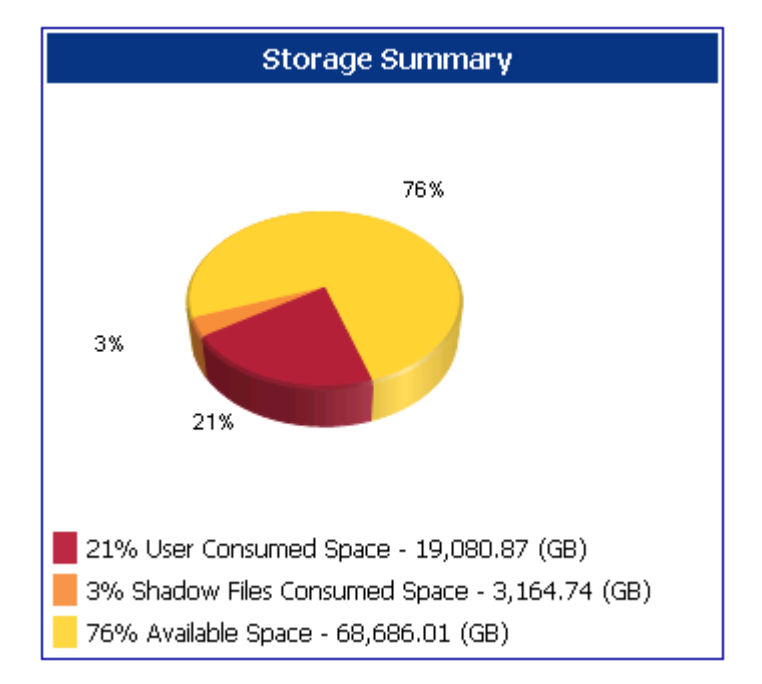

#### • Summary Report

The Summary Report displays general information about the entire network. This information includes the number of existing users, the user's average storage, the number of duplicate files, the total storage consumed by the duplicate files, the number of aging files, the total storage consumed by the aging files, the total number of temporary files, and the total storage consumed by the temporary files.

| Summary Report                         |            |
|----------------------------------------|------------|
| Number of Users:                       | 3          |
| Average Storage per User (MB):         | 2,103.14   |
| Number of Duplicate Files:             | 259        |
| Total Storage in Duplicate Files (MB): | 13,103.00  |
| Number of Aged Files:                  | 9,626      |
| Total Storage in Aged Files (MB):      | 367,596.29 |
| Number of Temporary Files:             | 1,481      |
| Total Storage in Temporary Files (MB): | 50,519.00  |

## Projections

The **Projections** section displays a report that shows the status of all agent servers within different intervals and for different volume capacities.

As noted previously, this feature is very useful for forecasting storage limit issues.

In the chart, volumes that are expected to reach 100% storage capacity within the next 90 days, by the end of the year, or within the next 12 months are marked in red. Volumes that are expected to reach 85% storage capacity within the next 90 days, by the end of the year, or within the next 12 months are marked in yellow.

Click the **Hide Graph** button to hide the chart.

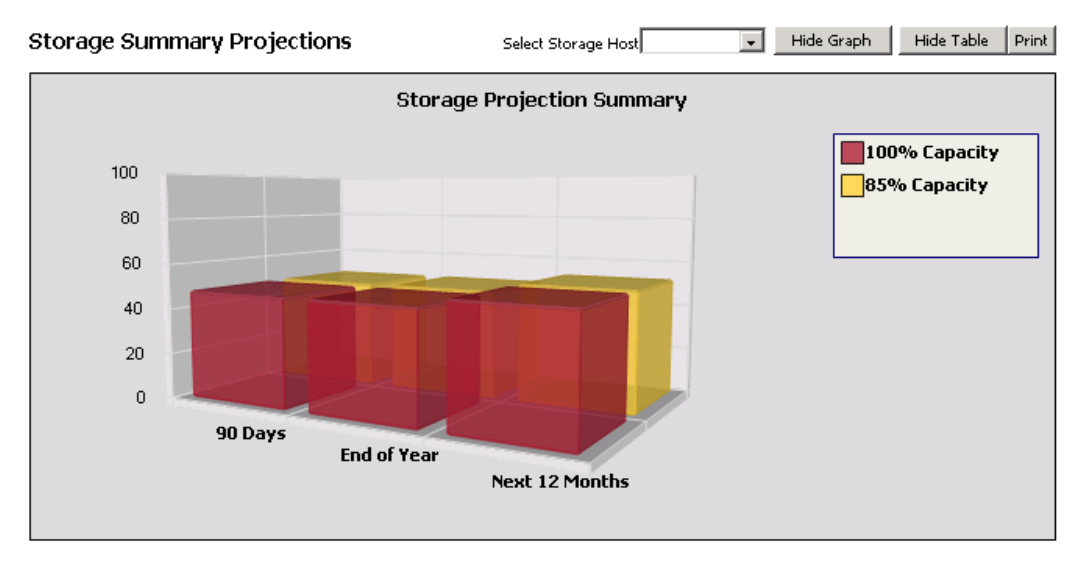

Following the graph are tabular forms that show the servers with the volumes that are projected to reach 85% storage capacity and 100% storage capacity within the next 90 days, within the next 12 months, or in the next calendar year.

Each tabular form displays the server name, the volume on the server (if any) that is projected to run out of storage, the volume's capacity (in gigabytes), and the approximate date on which the volume will reach the specified storage percentage.

| rver           | Yolume    | Capacity (GB) Approximate Date | e Server           | Yolume_ | Capacity (GB) Approximate Date |
|----------------|-----------|--------------------------------|--------------------|---------|--------------------------------|
| attle          | D         | 463.82 8/24/2006               | fCleveland         | vol2    | 418.91 9/30/2006               |
| veland         | vol2      | 418.91 8/27/2006               | fHonolulu          | vol2    | 505.62 10/8/2006               |
| nolulu         | vol2      | 505.62 8/27/2006               | <b>fBirmingham</b> | vol1    | 293.97 11/1/2006               |
| leton          | E         | 369.66 9/8/2006                | sLittleton         | E       | 369.66 11/1/2006               |
| mingham        | vol1      | 293.97 9/19/2006               | <b>Birmingham</b>  | vol2    | 324.02 11/10/2006              |
| 345            |           |                                | 1234               |         |                                |
| ver            | Yolume    | Capacity (GB) Approximate Date | e Server           | Volume  | Capacity (GB) Approximate Date |
| attle          | D         | 463.82 8/24/2006               | 6Cleveland         | vol2    | 418.91 9/30/2006               |
| veland         | -<br>vol2 | 418.91 8/27/2006               | Honolulu           | vol2    | 505.62 10/8/2006               |
| nolulu         | vol2      | 505.62 8/27/2006               | fBirmingham        | vol1    | 293.97 11/1/2006               |
| leton          | E         | 369.66 9/8/2006                | sLittleton         | E       | 369.66 11/1/2006               |
| mingham        | vol1      | 293.97 9/19/2006               | fBirmingham        | vol2    | 324.02 11/10/2006              |
| 3456           |           |                                | 123456             |         |                                |
| 2456           |           |                                | 123456             |         |                                |
| achina         | 85% with  | nin next calendar vear         | Reaching           | 100%n w | ithin next calendar vear       |
| iver           | Yolume    | Capacity (GB) Approximate Date | e <u>Server</u>    | Yolume  | Capacity (GB) Approximate Date |
| attle          | D         | 463.82 8/24/2006               | fCleveland         | vol2    | 418.91 9/30/2006               |
| veland         | vol2      | 418.91 8/27/2006               | <u>Honolulu</u>    | vol2    | 505.62 10/8/2006               |
| nolulu         | vol2      | 505.62 8/27/2006               | fBirmingham        | vol1    | 293.97 11/1/2006               |
| leton 👘        | E         | 369.66 9/8/2006                | sLittleton         | E       | 369.66 11/1/2006               |
|                |           | and the base                   | 000 1              |         | 22.4.02.44/40.000c             |
| <u>mingham</u> | vol1      | 293.97 9/19/2006               | Birmingham         | VOIZ    | 324.02 11/10/2006              |

**NOTE:** To hide the tables, click the **Hide Table** button.

Clicking any server name link or selecting a server from the Select server drop-down menu displays the Volume Growth Projections chart, the Modify Projection Chart, and other information.

#### • Volume Growth Projections Chart

This chart displays the projected consumed space of a volume based on the usage history and the volume's growth rate.

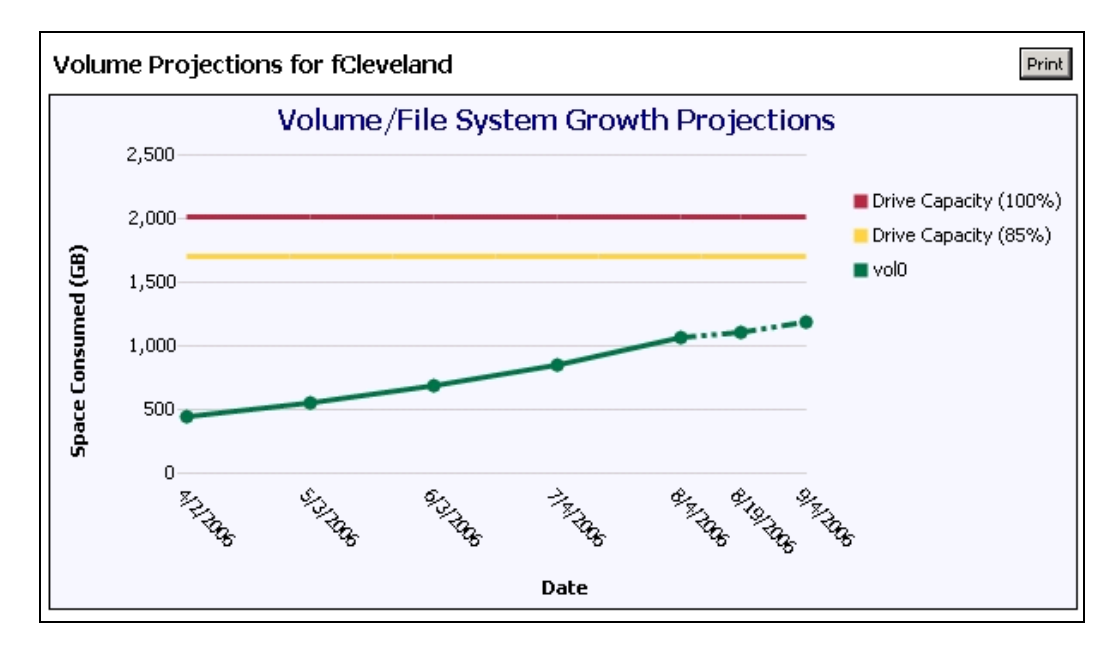

#### • Modify Projection Chart

Use the criteria provided here to modify the Volume Growth Projections Chart.

From the **Select Storage Host** drop-down menu, select the server name and then the specific volume to display its projected growth. From the **Select Volume/File System** drop-down menu, specify the historical data points, the projection end date to project until this date, and the projection interval that defines the graph range—whether monthly, quarterly, or yearly.

#### NTP Software Storage M&A® User Manual

| Modify Projection Chart                                                                      |
|----------------------------------------------------------------------------------------------|
| Please specify the criteria for the volume/file system projection graph. Select Storage Host |
| Select Yolume/File System                                                                    |
| Historical Data Points                                                                       |
| Select Projection Period                                                                     |
| Projection End Date<br>9/4/2006                                                              |
| Projection Interval<br>Monthly                                                               |
| Update                                                                                       |

The modified Volume Growth Projections report will be displayed.

#### • Other Tabular Forms

More information is displayed, including the date in which the space was consumed, the amount of the consumed space in gigabytes, and whether this is an actual consumed space or a projected consumed space.

| Date      |               | Space Consumed (GB)                      | Туре                                     |
|-----------|---------------|------------------------------------------|------------------------------------------|
| 2/12/2006 |               | 172.38                                   | Actual                                   |
| 3/15/2006 |               | 172.77                                   | Actual                                   |
| 4/15/2006 |               | 172.87                                   | Actual                                   |
| 5/16/2006 |               | 173.58                                   | Actual                                   |
| 6/16/2006 |               | 193.59                                   | Actual                                   |
| 6/16/2007 |               | 236.6                                    | Projected                                |
| 6/16/2008 |               | 287.66                                   | Projected                                |
| 6/16/2009 |               | 338.58                                   | Projected                                |
| 7/16/2010 |               | 393.68                                   | Projected                                |
|           |               |                                          |                                          |
| Yolume    | Capacity (GB) | Date Projected to Reach 85 % Capacity    | Date Projected to Reach 100 % Capacity   |
| C:\       | 387.63        | 4/11/2009 which is 655 day(s) from today | 6/2/2010 which is 1072 day(s) from today |

## Risk

#### • Risk Index Detail

The Risk Index Detail shows a trend analysis in four categories of risk that the agents have collected over time.

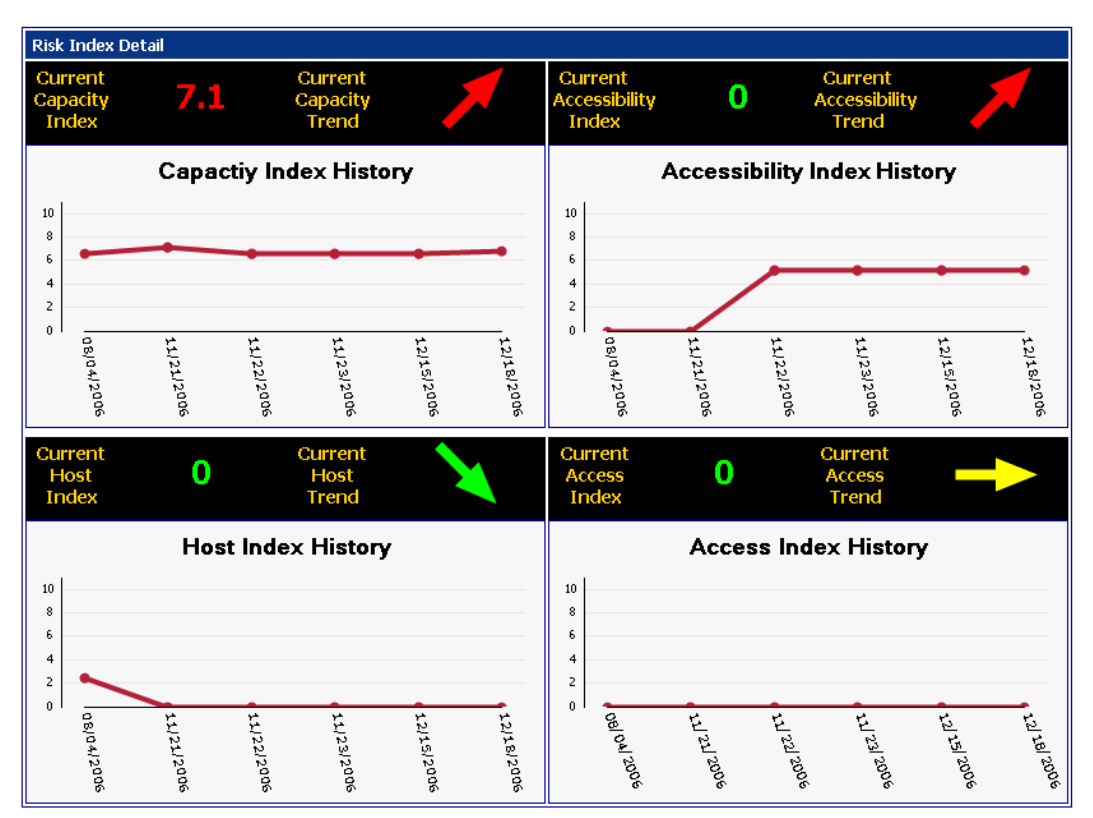

### Health

#### • Health Index Detail

The Health Index Detail shows a trend analysis in four categories of health that the agents have collected over time.

## NTP Software Storage M&A® User Manual

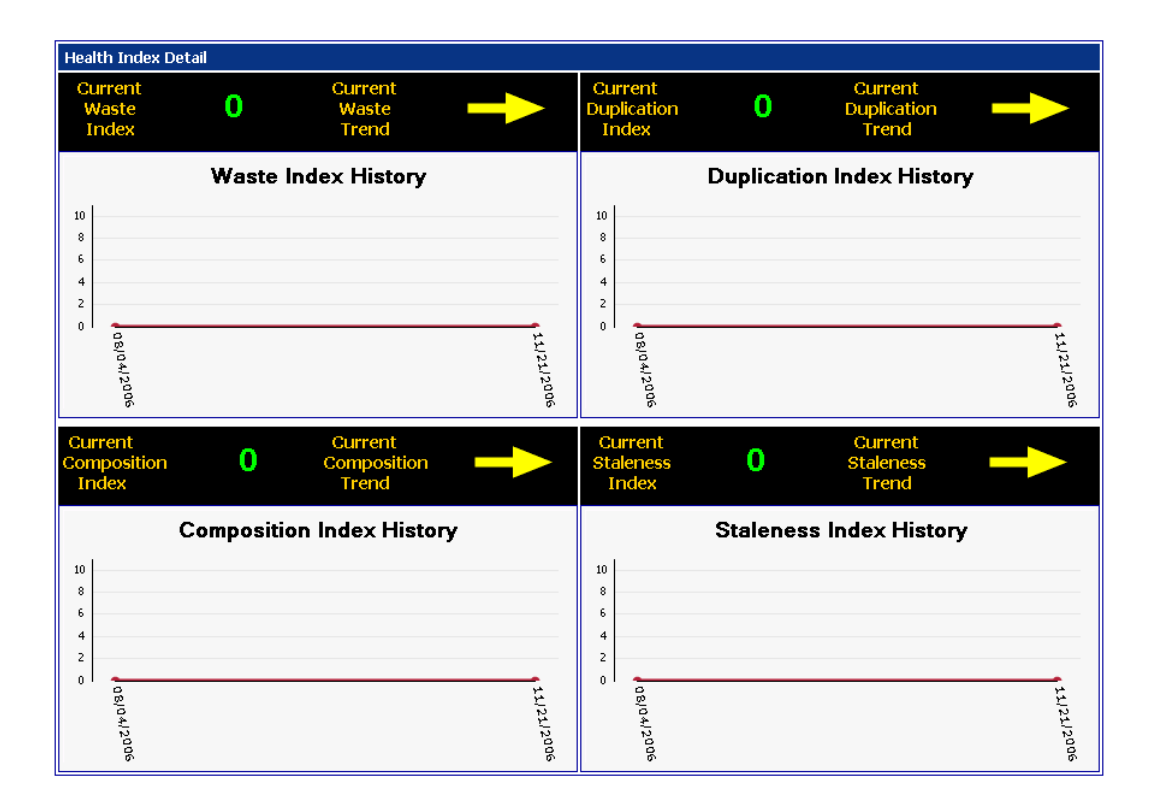

## Action Items

The **Action Items** section shows items that require immediate action. For example, tables show lists of users consuming the most space, volumes projected to reach 100% capacity within the next 90 days, and duplicate files taking up the most space in the environment.

| isers conv                                                                           | suming the most                                                       | snace                             |                                                                                     |                                                                                                    |
|--------------------------------------------------------------------------------------|-----------------------------------------------------------------------|-----------------------------------|-------------------------------------------------------------------------------------|----------------------------------------------------------------------------------------------------|
| Date                                                                                 | Server                                                                | Domain                            | Accounts                                                                            | Total Space (MB                                                                                      |
| 3/4/2006                                                                             | fCairo                                                                | NA                                | Lilika                                                                              | 4,563.2                                                                                              |
| /4/2006                                                                              | sBonn                                                                 | NA                                | Freeman                                                                             | 4,560.2                                                                                              |
| 3/4/2006                                                                             | sCambridge                                                            | NA                                | Eternity                                                                            | 4,553.0                                                                                              |
| 3/4/2006                                                                             | fHonolulu                                                             | NA                                | Sibley                                                                              | 4,544.7                                                                                              |
|                                                                                      |                                                                       |                                   |                                                                                     |                                                                                                    |
| 8/4/2006                                                                             | sManchester                                                           | NA                                | Fleur                                                                               | 4,541.                                                                                               |
| /4/2006<br>/olumes/I                                                                 | sManchester<br>File Systems pro                                       | NA<br>jected to reach             | Fleur                                                                               | 4,541.9<br>within the next 90 days                                                                   |
| /olumes/l<br>Storage Host                                                            | sManchester<br>File Systems proj<br>Volume/Fil                        | NA<br>jected to reach<br>e System | Fleur 100% capacity v Capacity (GB) 5368.03                                         | 4,541.9<br>within the next 90 days<br>Approximate Date                                               |
| /4/2006<br>/Olumes/I<br>Storage Host<br>Cairo<br>Cleveland                           | sManchester File Systems pro Volume/Fil vol0 vol1                     | NA<br>jected to reach<br>e System | Fleur 100% capacity v Capacity (GB) 5368.03 3386.9                                  | 4,541.5 within the next 90 days Approximate Date 9/8/2006 9/2006                                     |
| /4/2006<br>/Olumes/f<br>itorage Host<br><u>Cairo</u><br>Cleveland<br>Birmingham      | sManchester File Systems pro Volume/Fil vol0 vol1 vol0 vol0           | NA<br>jected to reach<br>e System | Fleur 100% capacity 1 Capacity (GB) 5368.03 3386.9 3360.6                           | 4,541.5 within the next 90 days Approximate Date 9/8/2006 9/20/2006 10/13/2006                       |
| /4/2006<br>/Olumes/I<br>Storage Host<br>Cairo<br>Cleveland<br>Birmingham<br>Honolulu | sManchester File Systems pro Volume/Fil vol0 vol1 vol0 vol0 vol0 vol0 | NA<br>jected to reach<br>e System | Fleur<br>100% capacity (<br>Capacity (GB)<br>5368.03<br>3386.9<br>3360.6<br>1859.48 | 4,541.5 within the next 90 days Approximate Date 9/8/2006 9/20/2006 10/13/2006 10/13/2006 10/16/2006 |

#### These Duplicate Files are taking up the most space in your environment

| File Name              | File Size (KB) | Instances | Total Space (MB) |
|------------------------|----------------|-----------|------------------|
| pigeonholed.wav        | 76,310         | 17        | 1,266.87         |
| tortonis.mp3           | 73,669         | 17        | 1,223.02         |
| loincloth.ppt          | 71,122         | 16        | 1,111.28         |
| <u>bankrupting,avi</u> | 69,796         | 16        | 1,090.56         |
| inebriate.zip          | 68,805         | 16        | 1,075.08         |

# Watch List

The **Watch List** section displays the status of each server, showing the percentage of the volume consumed based on the criteria specified.

Specify your custom filter options.

| Custom Fi    | Itering  |          |       |
|--------------|----------|----------|-------|
| Field        |          | Operator | Yalue |
| Percent Con  | sumed 💌  | > 💌      | 50    |
|              | Update   | Report   |       |
| Report Title |          |          |       |
|              |          |          |       |
| Report Des   | cription |          |       |
|              |          |          | ×     |
|              | eport    |          |       |
|              | Save Rep | ort      |       |
| Saved Repo   | rts      |          |       |
|              |          |          | -     |
|              | Load Rep | ort      |       |

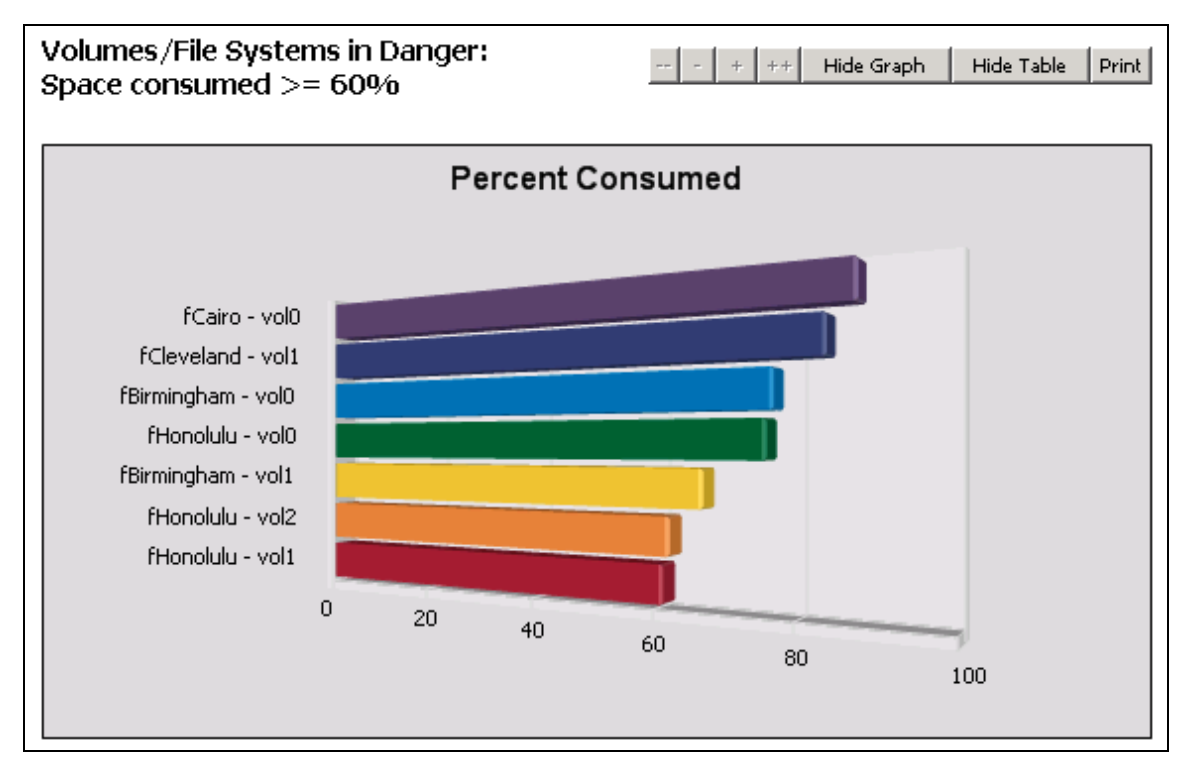

The same information is displayed in a tabular form, as shown below.

| Date     | Storage Host | Volume/File System | Percent Consumed |
|----------|--------------|--------------------|------------------|
| 8/4/2006 | fCairo       | vol0               | 88.0 %           |
| 8/4/2006 | fCleveland   | vol1               | 84.0 %           |
| 8/4/2006 | fBirmingham  | vol0               | 77.0 %           |
| 8/4/2006 | fHonolulu    | vol0               | 76.0 %           |
| 8/4/2006 | fBirmingham  | voli               | 67.0 %           |
| 8/4/2006 | fHonolulu    | vol2               | 62.0 %           |
| 8/4/2006 | fHonolulu    | vol1               | 61.0 %           |

# **Detailed Reports**

## Storage Hosts

The Storage Hosts section displays a storage summary of all servers within the entire network environment. The chart displays the consumed space versus the available space for each server. The space consumed by the shadow files is displayed as well.

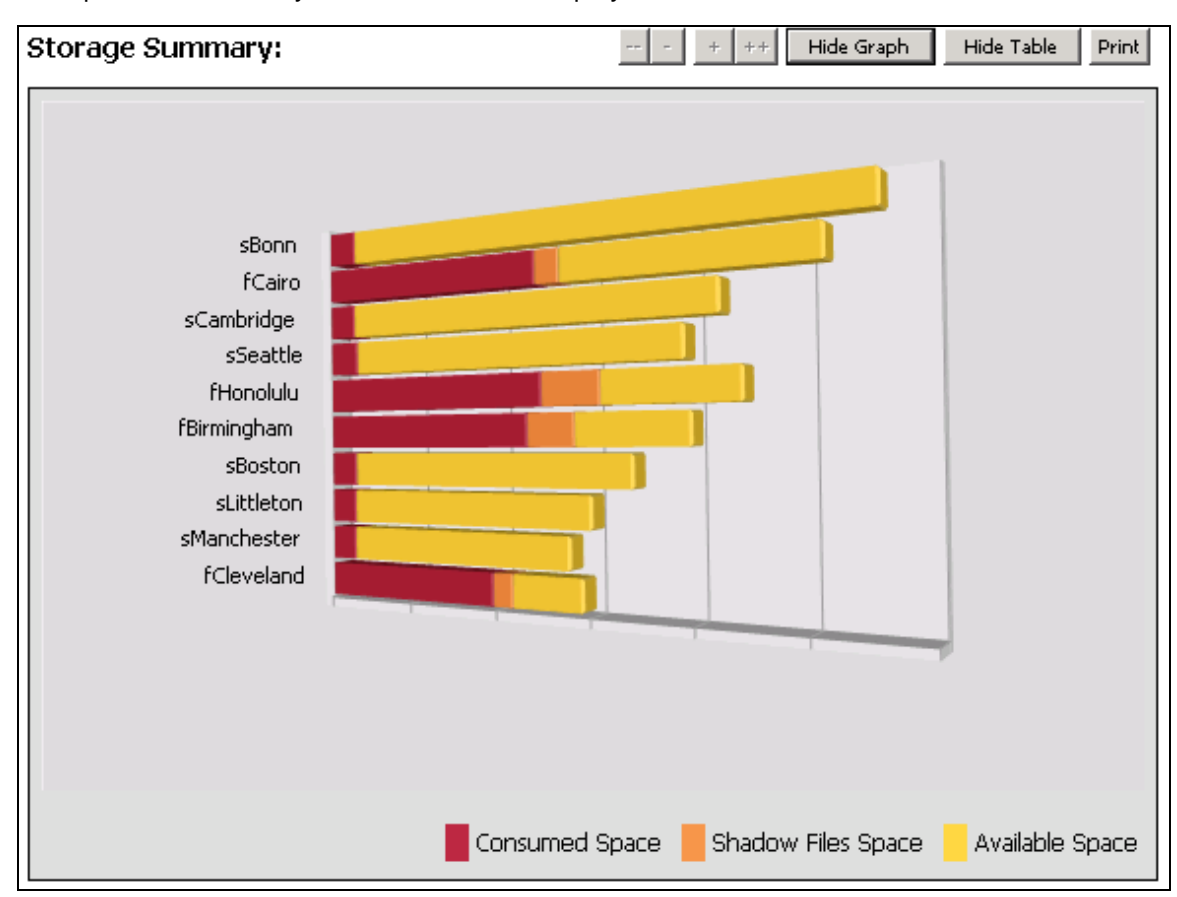

#### The same information is displayed in a tabular form, as shown below.

| Date     | Storage<br>Hosts   | Total<br>Space<br>(GB) | Consumed<br>Space<br>(GB) | Shadow Files<br>Consumed<br>Space (GB) | Percent<br>Shadow Files<br>Consumed | Available<br>Space<br>(GB) | Percent<br>Consumed |
|----------|--------------------|------------------------|---------------------------|----------------------------------------|-------------------------------------|----------------------------|---------------------|
| 1/9/2009 | <u>sBonn</u>       | 11,181.56              | 636.81                    | 0.00                                   | 0.00 %                              | 10,544.74                  | 5.70 %              |
| 1/9/2009 | <u>fCairo</u>      | 9,782.74               | 4,891.07                  | 512.89                                 | 5.24 %                              | 4,891.67                   | 50.00 %             |
| 1/9/2009 | <u>sCambridge</u>  | 8,497.66               | 614.90                    | 0.00                                   | 0.00 %                              | 7,882.76                   | 7.24 %              |
| 1/9/2009 | <u>sSeattle</u>    | 7,844.27               | 679.61                    | 0.00                                   | 0.00 %                              | 7,164.66                   | 8.66 %              |
| 1/9/2009 | <u>fHonolulu</u>   | 7,682.52               | 5,005.80                  | 1,220.29                               | 15.88 %                             | 2,676.72                   | 65.16 %             |
| 1/9/2009 | fBirmingham        | 6,973.37               | 4,697.14                  | 997.72                                 | 14.31 %                             | 2,276.23                   | 67.36 %             |
| 1/9/2009 | <u>sBoston</u>     | 6,851.45               | 627.24                    | 0.00                                   | 0.00 %                              | 6,224.21                   | 9.15 %              |
| 1/9/2009 | <u>sLittleton</u>  | 6,012.93               | 600.28                    | 0.00                                   | 0.00 %                              | 5,412.64                   | 9.98 %              |
| 1/9/2009 | <u>sManchester</u> | 5,562.67               | 587.62                    | 0.00                                   | 0.00 %                              | 4,975.05                   | 10.56 %             |
| 1/9/2009 | <u>fCleveland</u>  | 5,387.13               | 3,905.12                  | 433.82                                 | 8.05 %                              | 1,482.01                   | 72,49 %             |

As previously discussed, use the **Customer Filtering** dialog box to specify certain search criteria.

## Users

The **Users** section reports the names of individual user accounts and the total amount of space consumed by each account (in gigabytes), using both chart and tabular formats.

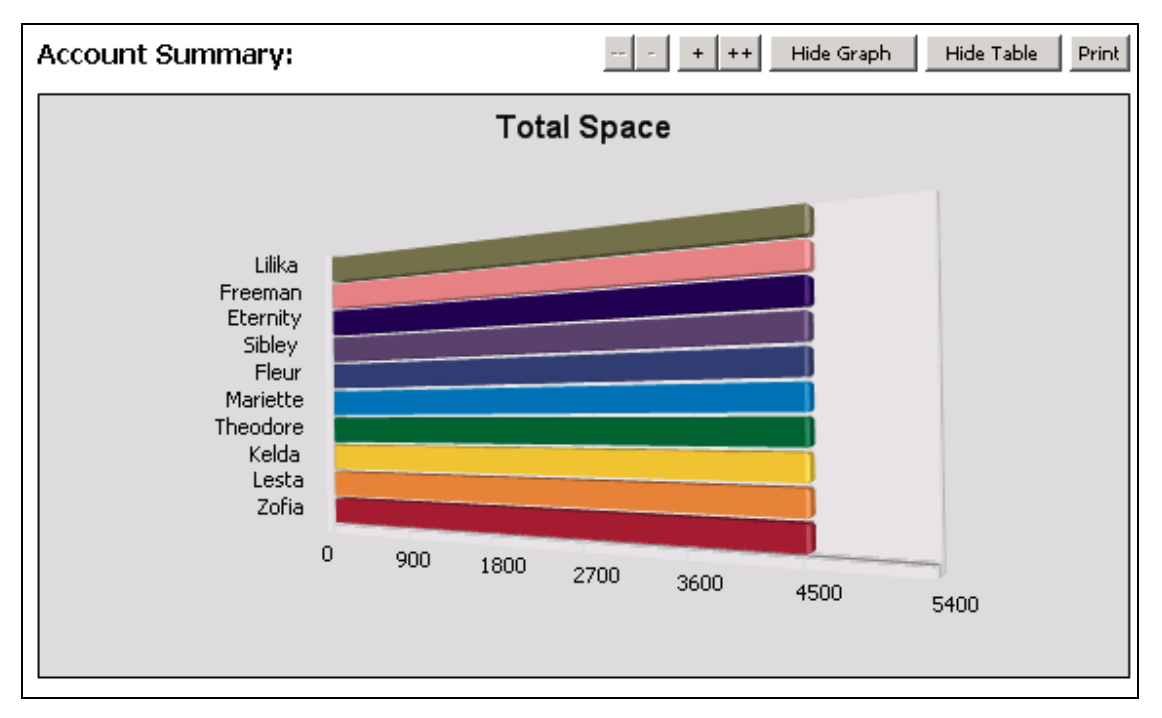

| Domain  | Accounts      | User Space (MB) | Mailbox Space (MB) | Total Space (MB) |
|---------|---------------|-----------------|--------------------|------------------|
| NA      | <u>Lilika</u> | 4,563.28        | 0.00               | 4,563.28         |
| NA      | Freeman       | 4,560.22        | 0.00               | 4,560.22         |
| NA      | Eternity      | 4,553.03        | 0.00               | 4,553.03         |
| NA      | Sibley        | 4,544.70        | 0.00               | 4,544.70         |
| NA      | Fleur         | 4,541.54        | 0.00               | 4,541.54         |
| NA      | Mariette      | 4,541.01        | 0.00               | 4,541.01         |
| NA      | Theodore      | 4,540.10        | 0.00               | 4,540.10         |
| NA      | <u>Kelda</u>  | 4,536.32        | 0.00               | 4,536.32         |
| NA      | <u>Lesta</u>  | 4,535.44        | 0.00               | 4,535.44         |
| NA      | Zofia         | 4,535.43        | 0.00               | 4,535.43         |
| 1234567 | <u>8 9 10</u> |                 |                    |                  |

To filter user accounts by specific criteria, enter the search criteria and click the Update button.

| Accounts Beginning With | Update |  |
|-------------------------|--------|--|
|                         |        |  |

Use the **Custom Filtering** dialog box to specify a customized search.

# Quotas

The **Quotas** section lists the policies applied to the directories on the server for each specific user account, as well as the status of the server (active or inactive) in terms of space used.

| Quota    | 5                 |                               |          |                                           |                       |                 | - + +         | + Print |
|----------|-------------------|-------------------------------|----------|-------------------------------------------|-----------------------|-----------------|---------------|---------|
| Date     | Storage<br>Host   | Policy                        | Account  | Directory                                 | Space<br>Used<br>(MB) | Percent<br>Used | Limit<br>(MB) | Status  |
| 8/4/2006 | sLittleton        | <u>Medium</u><br><u>Users</u> | Aaralyn  | C:\users\Clare\existential1               | 1,810.51              | 60.4 %          | 3,000.00      | Active  |
| 8/4/2006 | sSeattle          | <u>Heavy</u><br><u>Users</u>  | Acacia   | C:\users\Alethea\entomological            | 4,243.98              | 84.9 %          | 5,000.00      | Active  |
| 8/4/2006 | sLittleton        | <u>Medium</u><br><u>Users</u> | Achilles | C:\users\Platt\straightforward1           | 1,655.08              | 55.2 %          | 3,000.00      | Active  |
| 8/4/2006 | sSeattle          | <u>Heavy</u><br><u>Users</u>  | Adalia   | C:\users\Clark\Jucidness                  | 3,423.50              | 68.5 %          | 5,000.00      | Active  |
| 8/4/2006 | fCairo            | <u>Heavy</u><br><u>Users</u>  | Adela    | \vol0\users\Deacon\tenacity2              | 3,590.53              | 71.8 %          | 5,000.00      | Active  |
| 8/4/2006 | sCambridge        | <u>Light</u><br><u>Users</u>  | Adele    | C:\users\Andria\ridge1                    | 565.95                | 55.3 %          | 1,024.00      | Active  |
| 8/4/2006 | fCairo            | <u>Medium</u><br><u>Users</u> | Adelie   | \vol0\users\Vicky\davit2                  | 1,790.15              | 59.7 %          | 3,000.00      | Active  |
| 8/4/2006 | fCairo            | <u>Medium</u><br><u>Users</u> | Adelle   | \vol1<br>\users\Wagner\authoritativeness2 | 1,961.46              | 65.4 %          | 3,000.00      | Active  |
| 8/4/2006 | sBonn             | <u>Heavy</u><br><u>Users</u>  | Adelphos | C:\users\Adrian\cosmogonists              | 4,500.78              | 90.0 %          | 5,000.00      | Active  |
| 8/4/2006 | fHonolulu         | <u>Heavy</u><br><u>Users</u>  | Ademia   | \vol0\users\Belinda\corduroy1             | 4,173.58              | 83.5 %          | 5,000.00      | Active  |
| 8/4/2006 | sSeattle          | <u>Heavy</u><br><u>Users</u>  | Adiana   | C: \users\Dorie\homeowners                | 4,320.59              | 86.4 %          | 5,000.00      | Active  |
| 8/4/2006 | fCleveland        | <u>Heavy</u><br><u>Users</u>  | Adler    | \vol1\users\Balin\nationalized1           | 3,657.35              | 73.1 %          | 5,000.00      | Active  |
| 8/4/2006 | sLittleton        | <u>Light</u><br><u>Users</u>  | Admes    | C:\users\Tarasios\adjudges1               | 548.50                | 53.6 %          | 1,024.00      | Active  |
| 8/4/2006 | fBirmingham       | <u>Medium</u><br><u>Users</u> | Adonica  | \vol0\users\Alyn\leftie1                  | 1,777.17              | 59.2 %          | 3,000.00      | Active  |
| 8/4/2006 | sBonn             | <u>Heavy</u><br><u>Users</u>  | Adrastos | C:\users\Amaris\pabulum                   | 3,889.10              | 77.8 %          | 5,000.00      | Active  |
| 8/4/2006 | sBonn             | <u>Medium</u><br><u>Users</u> | Adrian   | C: \users\Thorbjørn\naturalnesses         | 1,812.41              | 60.4 %          | 3,000.00      | Active  |
| 8/4/2006 | sSeattle          | <u>Heavy</u><br><u>Users</u>  | Adrienne | C: \users\Liadan\arbor                    | 3,906.00              | 78.1 %          | 5,000.00      | Active  |
| 8/4/2006 | sBonn             | <u>Heavy</u><br><u>Users</u>  | Adrina   | C: \users\Pebbles\redivides               | 3,607.04              | 72.1 %          | 5,000.00      | Active  |
| 8/4/2006 | fHonolulu         | <u>Heavy</u><br><u>Users</u>  | Ady      | \vol0\users\Ohanna\exculpation1           | 3,453.91              | 69.1 %          | 5,000.00      | Active  |
| 8/4/2006 | sManchester       | Heavy<br>Users                | Aetos    | C:\users\Cardea\\yricists                 | 4,278.42              | 85.6 %          | 5,000.00      | Active  |
| 123456   | <u>5 7 8 9 10</u> |                               |          |                                           |                       |                 |               |         |

Click the link for a policy to display that policy's details, including the server(s) on which the policy is applied, accounts controlled by the policy, and the status of the server.

| Quota    | Policy: Medi | um User  | 'S                                    |                 |               | Print    |
|----------|--------------|----------|---------------------------------------|-----------------|---------------|----------|
| Summa    | ry           |          |                                       | Current Policy  |               |          |
| Max Siz  | e (MB)       |          | 2,028.51                              | Limit (MB)      | 3             | 3,000.00 |
| Mean S   | ize (MB)     |          | 1,822.87                              |                 |               |          |
| Min Size | e (MB)       |          | 1,620.30                              |                 |               |          |
|          |              |          |                                       |                 |               |          |
|          |              |          |                                       |                 |               |          |
|          |              |          |                                       |                 |               |          |
|          |              |          |                                       |                 |               |          |
| Data     | Chavana Mash | Assembly | Diverterus                            | Concerned (MD)  | Deveest Llead | Chalung  |
| Date     | Storage Host | Account  | Directory                             | Space Used (MB) | Percenc Used  | Status   |
| 8/4/2006 | sLittleton   | Aaralyn  | C:\users\Clare\existential1           | 1,810.51        | 60.4 %        | Active   |
| 8/4/2006 | sLittleton   | Achilles | C: \users\Platt\straightforward1      | 1,655.08        | 55.2 %        | Active   |
| 8/4/2006 | fCairo       | Adelie   | \vol0\users\Vicky\davit2              | 1,790.15        | 59.7 %        | Active   |
| 8/4/2006 | fCairo       | Adelle   | \vol1\users\Wagner\authoritativeness2 | 1,961.46        | 65.4 %        | Active   |
| 8/4/2006 | fBirmingham  | Adonica  | \vol0\users\Alyn\leftie1              | 1,777.17        | 59.2 %        | Active   |
| 8/4/2006 | sBonn        | Adrian   | C:\users\Thorbjørn\naturalnesses      | 1,812.41        | 60.4 %        | Active   |
| 8/4/2006 | sManchester  | Agatone  | C: \users\Name\position               | 1,646.62        | 54.9 %        | Active   |
| 8/4/2006 | sBoston      | Agostino | C: \users\Sanne\painfulnesses         | 1,741.49        | 58.0 %        | Active   |
| 8/4/2006 | fBirmingham  | Aileen   | \vol0\users\Granville\counterpanes1   | 1,869.26        | 62.3 %        | Active   |
| 8/4/2006 | sLittleton   | Airlia   | C: \users\Gibson\executrices1         | 1,740.36        | 58.0 %        | Active   |
| 8/4/2006 | fCairo       | AL       | \vol0\users\Odessa\hers2              | 2,005.38        | 66.8 %        | Active   |
| 8/4/2006 | sBonn        | Aland    | C: \users\Argus\shrugged              | 1,986.24        | 66.2 %        | Active   |
| 8/4/2006 | fCairo       | Alavda   | \vol0\users\Al\contradictory2         | 1,842.84        | 61.4 %        | Active   |
| 8/4/2006 | sSeattle     | Albin    | C:\users\Zanebono\maw                 | 1,916.19        | 63.9 %        | Active   |
| 8/4/2006 | fCleveland   | Alcander | \vol1\users\Karyme\sedation2          | 1,864.15        | 62.1 %        | Active   |
| 123456   | <u>78910</u> |          |                                       |                 |               |          |

To search for a specific policy or for policies starting with a certain character, enter the search criteria in the **Policies Beginning With** text box and click the **Update** button.

| Policies Beginning With | Update |  |
|-------------------------|--------|--|
|                         |        |  |

To search for a specific policy or policies with certain criteria, use the **Custom Filtering** dialog box to specify the search criteria. Press the **Update Report** button to display the updated report based on the specified search criteria.

To save the results to a report, specify the report name in the Report Title field. Also specify a description in the Report Description field, check the Public Report checkbox, and then press the **Save Report** button.

Use the **Load Report** button to load a previously defined report.

#### Custom Filtering

| Field        |        | Oper    | rator | ¥al | ue |
|--------------|--------|---------|-------|-----|----|
| Space Used   | -      | >       | -     |     |    |
| Space Used   | -      | >       | •     |     |    |
| Space Used   | -      | >       | -     |     |    |
|              | Upo    | late Re | port  | 1   |    |
| _            |        |         |       |     |    |
|              |        |         |       |     |    |
| Report Title | •      |         |       |     |    |
|              |        |         |       |     | _  |
| Report Des   | cripti | on      |       |     |    |
|              |        |         |       |     |    |
|              |        |         |       |     |    |
|              |        |         |       |     |    |
|              |        |         |       |     |    |
| Public R     | eport  |         |       |     |    |
|              | Sar    | ve Rep  | ort   |     |    |
|              |        |         |       | -   |    |
|              |        |         |       |     |    |
|              |        |         |       |     |    |
|              |        |         |       |     |    |
| Saved Repo   | rts    |         |       |     |    |
|              |        |         |       |     | -  |
|              |        |         |       |     |    |
| 1            | Loa    | ad Rep  | ort   | 1   |    |

## Shadow Files

A shadow file is a point-in-time view of all files on a volume. Shadow Files report on both NetApp Snapshots and EMC Celerra Checkpoints.

This report displays the shadow files reserved space, shadow files available space, and shadow files consumed space.

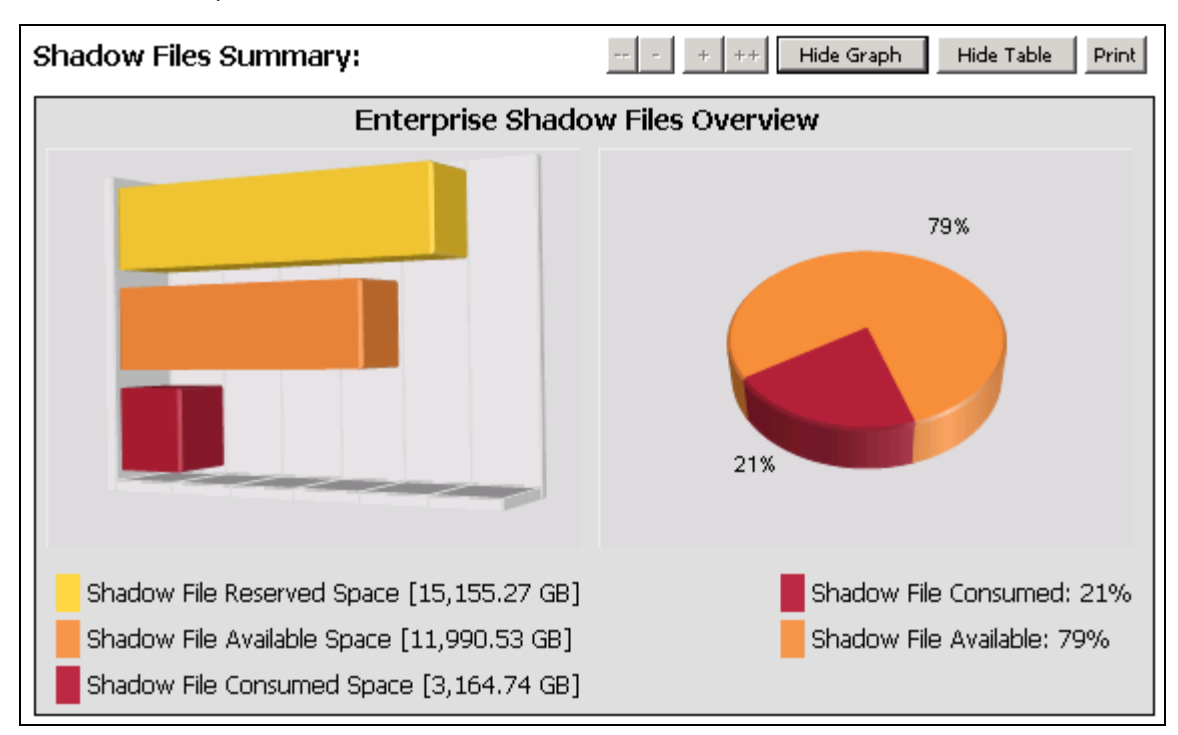

| The cam | o information  | n ie i | dienlas | od in 4  | a tahular | form  | 20 | chown | holow |   |
|---------|----------------|--------|---------|----------|-----------|-------|----|-------|-------|---|
| THE San | ie iniornatioi | 115    | uispiaj | /eu in a | a lavulai | ionn, | as | SHOWH | Delow | • |

| Date     | Storage<br>Host  | Shadow<br>Files | Shadow Files<br>Consumed<br>Space (GB) | Shadow Files<br>Reserved<br>Space (GB) | Total<br>Space<br>(GB) | Percent<br>Shadow Files<br>Consumed |
|----------|------------------|-----------------|----------------------------------------|----------------------------------------|------------------------|-------------------------------------|
| 1/9/2009 | <u>fCairo</u>    | 9               | 512.89                                 | 1,956.54                               | 9,782.74               | 5.24 %                              |
| 1/9/2009 | <u>RHonolulu</u> | 27              | 1,220.29                               | 1,536.50                               | 7,682.52               | 15.88 %                             |
| 1/9/2009 | fBirmingham      | 27              | 997.72                                 | 1,394.67                               | 6,973.37               | 14.31 %                             |
| 1/9/2009 | fCleveland       | 18              | 433.82                                 | 1,077.42                               | 5,387.13               | 8.05 %                              |

# Aging

In the Aging section, files are displayed according to their age, so reports are sorted by the age of each file. The table displays only files that have been accessed before the specified date (shown in the following figure).

#### Aging Files

| Print |
|-------|
|-------|

| Files Last Accessed Before: 9/11/2007 |               |                  |                                              |                |               |  |  |  |  |  |
|---------------------------------------|---------------|------------------|----------------------------------------------|----------------|---------------|--|--|--|--|--|
| Date                                  | Storage Hosts | File Name        | Directory Name                               | File Size (KB) | Last Accessed |  |  |  |  |  |
| 8/4/2006                              | sLittleton    | lemons1.exe      | C:\users\Draco\shields1                      | 76,789.00      | 5/1/2005      |  |  |  |  |  |
| 8/4/2006                              | fHonolulu     | rickracks1.ppt   | \vol0\users\Kort\firmaments1\normative1      | 76,788.00      | 4/10/2005     |  |  |  |  |  |
| 8/4/2006                              | sBonn         | stripteaser.pdf  | C:\users\Germain\amphetamines                | 76,785.00      | 6/3/2005      |  |  |  |  |  |
| 8/4/2006                              | fBirmingham   | perihelia1.zip   | \vol0\users\Leal\condenser1\goosed1          | 76,777.00      | 6/19/2005     |  |  |  |  |  |
| 8/4/2006                              | fBirmingham   | wiggle1.zip      | \vol0\users\Ireland\transit1\submissiveness1 | 76,764.00      | 4/19/2005     |  |  |  |  |  |
| 8/4/2006                              | sBonn         | disencumber.wav  | C:\users\Traci\installations                 | 76,756.00      | 2/6/2005      |  |  |  |  |  |
| 8/4/2006                              | fCairo        | disinherits2.avi | \vol0\users\Denise\rifler2                   | 76,745.00      | 5/19/2005     |  |  |  |  |  |
| 8/4/2006                              | fCairo        | monoclonal2.rtf  | \vol0\users\Rangle\leitmotif2\vegetation2    | 76,728.00      | 1/12/2005     |  |  |  |  |  |
| 8/4/2006                              | sBonn         | razor.zip        | C:\users\Chet\fresher\exhibits               | 76,718.00      | 4/20/2005     |  |  |  |  |  |
| 8/4/2006                              | sCambridge    | trait.rtf        | C:\users\Frey\meander\celerities\molds       | 76,717.00      | 6/22/2005     |  |  |  |  |  |
| 8/4/2006                              | fCleveland    | nested1.jpg      | \vol0\users\Wentworth\apprenticing1          | 76,704.00      | 4/28/2005     |  |  |  |  |  |
| 8/4/2006                              | fCleveland    | contain1.exe     | \vol0\users\Ryland\sputtering1\napless1      | 76,698.00      | 4/27/2005     |  |  |  |  |  |
| 8/4/2006                              | fCairo        | betakes2.doc     | \vol0\users\Domani\consults2\inexpensive2    | 76,693.00      | 5/30/2005     |  |  |  |  |  |
| 8/4/2006                              | sSeattle      | killers.wav      | C:\users\Hagop\fornications\rankling         | 76,689.00      | 5/23/2005     |  |  |  |  |  |
| 8/4/2006                              | fBirmingham   | coynesses1.pdf   | \vol0\users\Irisa\convicting1\pauperism1     | 76,683.00      | 3/9/2005      |  |  |  |  |  |
| 12345                                 | 678910        |                  |                                              |                |               |  |  |  |  |  |

Files Last Accessed Before: Date 💌 9/11/2007 Update

### Files Last Modified Before: 9/11/2007

| Date     | Storage Hosts | File Name        | Directory Name                               | File Size (KB) | Last Modified |
|----------|---------------|------------------|----------------------------------------------|----------------|---------------|
| 8/4/2006 | sLittleton    | lemons1.exe      | C:\users\Draco\shields1                      | 76,789.00      | 10/23/2004    |
| 8/4/2006 | Honolulu      | rickracks1.ppt   | \vol0\users\Kort\firmaments1\normative1      | 76,788.00      | 11/12/2004    |
| 8/4/2006 | sBonn         | stripteaser.pdf  | C:\users\Germain\amphetamines                | 76,785.00      | 10/30/2004    |
| 8/4/2006 | fBirmingham   | perihelia1.zip   | \vol0\users\Leal\condenser1\goosed1          | 76,777.00      | 5/1/2005      |
| 8/4/2006 | fBirmingham   | wiggle1.zip      | \vol0\users\Ireland\transit1\submissiveness1 | 76,764.00      | 3/17/2005     |
| 8/4/2006 | sBonn         | disencumber.wav  | C:\users\Traci\installations                 | 76,756.00      | 1/21/2005     |
| 8/4/2006 | fCairo        | disinherits2.avi | \vol0\users\Denise\rifler2                   | 76,745.00      | 3/23/2005     |
| 8/4/2006 | fCairo        | monoclonal2.rtf  | \vol0\users\Rangle\leitmotif2\vegetation2    | 76,728.00      | 11/14/2004    |
| 8/4/2006 | sBonn         | razor.zip        | C:\users\Chet\fresher\exhibits               | 76,718.00      | 1/16/2005     |
| 8/4/2006 | sCambridge    | trait.rtf        | C:\users\Frey\meander\celerities\molds       | 76,717.00      | 4/24/2005     |
| 8/4/2006 | fCleveland    | nested1.jpg      | \vol0\users\Wentworth\apprenticing1          | 76,704.00      | 4/24/2005     |
| 8/4/2006 | fCleveland    | contain1.exe     | \vol0\users\Ryland\sputtering1\napless1      | 76,698.00      | 2/22/2005     |
| 8/4/2006 | fCairo        | betakes2.doc     | \vol0\users\Domani\consults2\inexpensive2    | 76,693.00      | 1/29/2005     |
| 8/4/2006 | sSeattle      | killers.wav      | C:\users\Hagop\fornications\rankling         | 76,689.00      | 4/11/2005     |
| 8/4/2006 | fBirmingham   | coynesses1.pdf   | \vol0\users\Irisa\convicting1\pauperism1     | 76,683.00      | 10/22/2004    |
| 12345    | <u>678910</u> |                  |                                              |                |               |

Files Last Modified Before: Date 🚽 9/11/2007 Update

# File Types

The **File Types** section lists each file type, the total number of files of that type, and the total amount of space consumed by that type of file (in megabytes). The information is displayed using a chart and a tabular form.

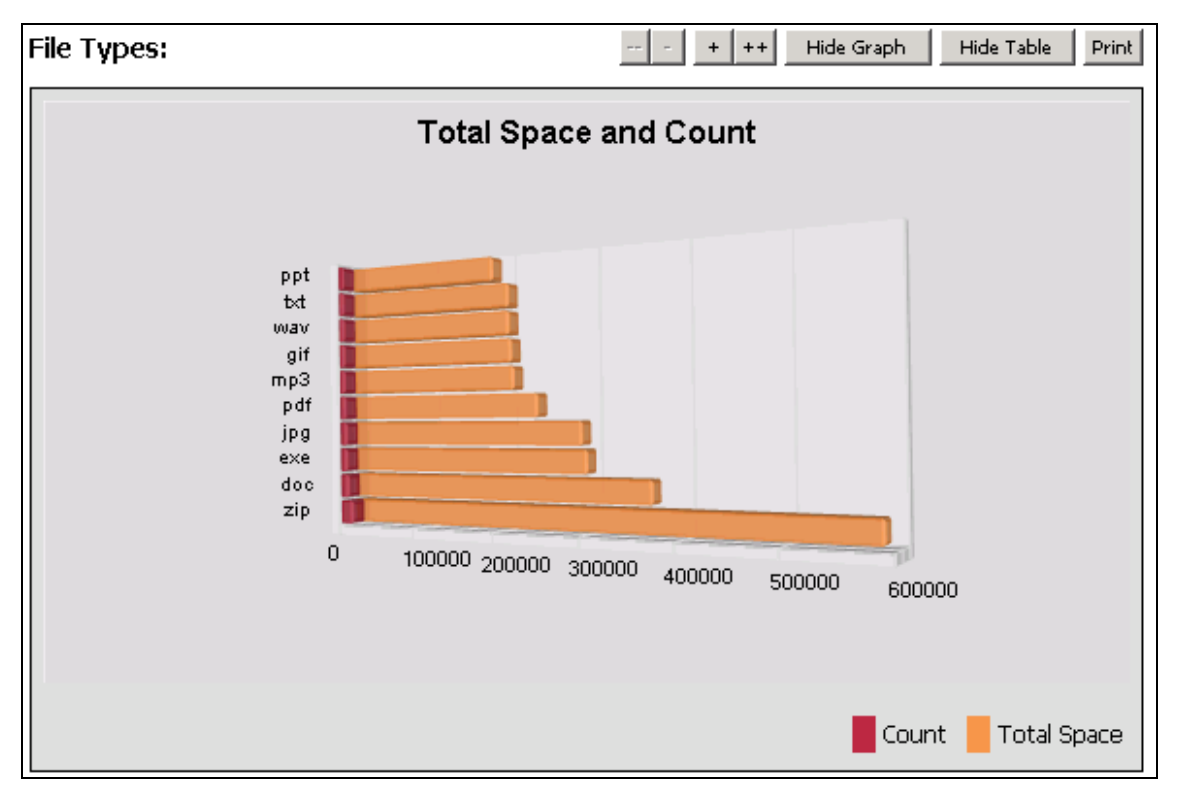

The same information is displayed in a tabular form, as shown below.

| <u>File Type</u> | <u>Count</u> | <u>Total Space (MB)</u> |
|------------------|--------------|-------------------------|
| zip              | 15,259       | 584,599.98              |
| doc              | 9,484        | 365,077.04              |
| exe              | 7,809        | 293,985.46              |
| ipa              | 7,445        | 288,744.82              |
| <u>pdf</u>       | 6,303        | 237,654.72              |
| <u>mp3</u>       | 5,471        | 209,227.53              |
| aif              | 5,444        | 206,635.13              |
| wav              | 5,377        | 204,338.71              |
| bt               | 5,341        | 203,912.72              |
| ppt              | 4,711        | 184,778.90              |
| 123              |              |                         |

By clicking the link for a file type, you can display detailed information about that file type.

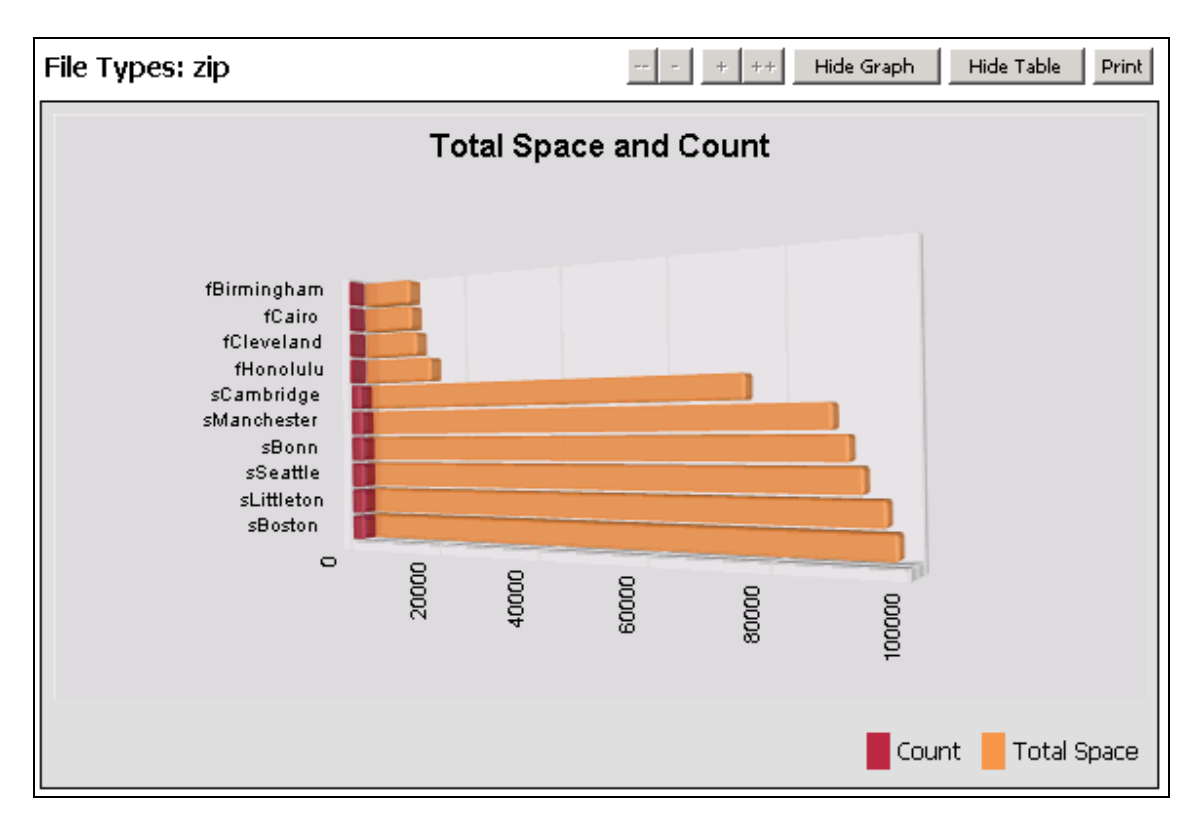

The same information is listed in a tabular form.

| <u>Date</u> | Servers     | Count | <u>Total Space (MB)</u> |
|-------------|-------------|-------|-------------------------|
| 6/16/2006   | sBoston     | 2,444 | 97,217.61               |
| 6/16/2006   | sLittleton  | 2,470 | 95,644.29               |
| 6/16/2006   | sSeattle    | 2,451 | 92,378.14               |
| 6/16/2006   | sBonn       | 2,400 | 90,337.39               |
| 6/16/2006   | sManchester | 2,274 | 87,909.27               |
| 6/16/2006   | sCambridge  | 1,985 | 74,422.84               |
| 6/16/2006   | fHonolulu   | 378   | 14,648.11               |
| 6/16/2006   | fCleveland  | 307   | 11,496.83               |
| 6/16/2006   | f⊂airo      | 274   | 10,427.34               |
| 6/16/2006   | fBirmingham | 276   | 10,118.17               |

# Nonstandard File Types

This report displays the nonstandard file types and the count of each nonstandard file type.

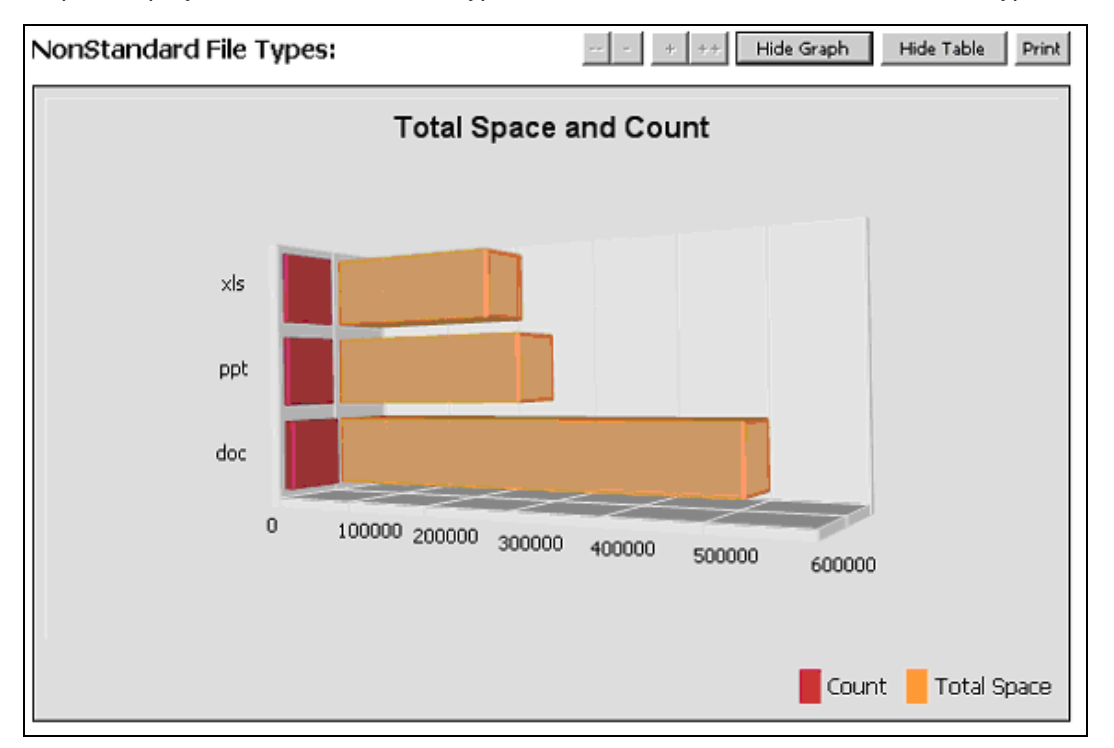

The same information is displayed in a tabular form, as shown below.

| NonStandard File Type | Count  | Total Space (MB) |
|-----------------------|--------|------------------|
| doc                   | 13,334 | 502,312.57       |
| <u>opt</u>            | 6,593  | 251,442.52       |
| <u>xls</u>            | 5,541  | 211,711.41       |

# **Duplicate Files**

The **Duplicate Files** section reports the names of duplicated files, the size of each individual file (in kilobytes), the number of duplicates of the file, and the total amount of space consumed by the duplicates.

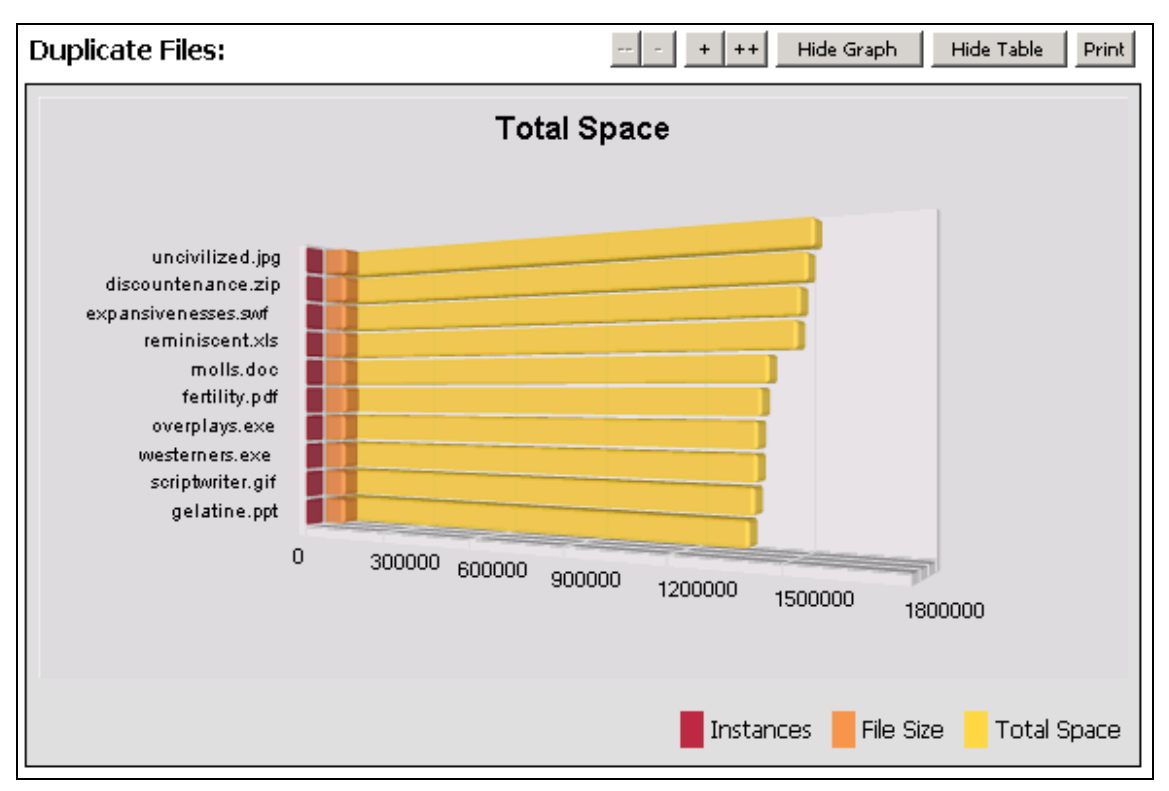

| <u>File Name</u>            | File Size (KB) | <u>Instances</u> | Total Space (KB) |
|-----------------------------|----------------|------------------|------------------|
| uncivilized.jpg             | 76,033.00      | 20               | 1,520,660.00     |
| discountenance.zip          | 75,133.00      | 20               | 1,502,660.00     |
| expansivenesses.swf         | 74,187.00      | 20               | 1,483,740.00     |
| reminiscentuxls             | 73,790.00      | 20               | 1,475,800.00     |
| molls.doc                   | 73,735.00      | 19               | 1,400,965.00     |
| fertility.pdf               | 76,775.00      | 18               | 1,381,950.00     |
| overplays.exe               | 72,173.00      | 19               | 1,371,287.00     |
| westerners.exe              | 72,124.00      | 19               | 1,370,356.00     |
| <u>scriptwriter.gif</u>     | 71,735.00      | 19               | 1,362,965.00     |
| gelatine.ppt                | 70,923.00      | 19               | 1,347,537.00     |
| 1 <u>2 3 4 5 6 7 8 9 10</u> |                |                  |                  |

For details about any duplicated file, click its link to display a table showing the location of this file and when it was last accessed.

#### NTP Software Storage M&A® User Manual

| Duplicate F | ile: uncivilized= | ·jpg                         |                | + ++ Print    |
|-------------|-------------------|------------------------------|----------------|---------------|
| Date        | Servers           | Directory Name               | File Size (KB) | Last Accessed |
| 6/16/2006   | sBonn             | C:\users\Cyd\psychedelic     | 76,033.00      | 11/26/2004    |
| 6/16/2006   | sBonn             | C:\users\Guy\sustainable     | 76,033.00      | 8/1/2004      |
| 6/16/2006   | sBonn             | C:\users\Laurie\prosaically  | 76,033.00      | 9/20/2004     |
| 6/16/2006   | sBonn             | D:\users\Cliff\coarsenesses  | 76,033.00      | 10/5/2004     |
| 6/16/2006   | sBonn             | D:\users\Leandra\throatiest  | 76,033.00      | 10/14/2004    |
| 6/16/2006   | sBonn             | D:\users\Quorra\videodisc    | 76,033.00      | 12/28/2004    |
| 6/16/2006   | sBonn             | D:\users\Rockwell\weighs     | 76,033.00      | 9/2/2004      |
| 6/16/2006   | sBonn             | D:\users\Stephanie\cavilers  | 76,033.00      | 1/13/2005     |
| 6/16/2006   | sBonn             | D:\users\Thorgeirr\oblivious | 76,033.00      | 12/2/2004     |
| 6/16/2006   | sBonn             | D:\users\Tibalt\shah         | 76,033.00      | 3/26/2005     |
| 6/16/2006   | sBonn             | D:\users\Toyah\octette       | 76,033.00      | 2/4/2005      |
| 6/16/2006   | sBonn             | E:\users\Anneliese\skydiver  | 76,033.00      | 8/9/2004      |
| 6/16/2006   | sBonn             | E:\users\Annissa\tux         | 76,033.00      | 2/23/2005     |
| 6/16/2006   | sBonn             | E:\users\Arvid\unsifted      | 76,033.00      | 11/12/2004    |
| 6/16/2006   | sBonn             | E:\users\Aurek\attack        | 76,033.00      | 10/26/2004    |
| 6/16/2006   | sBonn             | E:\users\Irina\mystiques     | 76,033.00      | 11/28/2004    |
| 6/16/2006   | sBonn             | E:\users\Noel\sultanas       | 76,033.00      | 2/13/2005     |
| 6/16/2006   | sBonn             | E:\users\Pascale\misleads    | 76,033.00      | 8/4/2004      |
| 6/16/2006   | sBonn             | E:\users\Tender\emcee        | 76,033.00      | 4/8/2005      |
| 6/16/2006   | sBonn             | E:\users\Thom\alienate       | 76,033.00      | 9/24/2004     |

Use the **Custom Filtering** dialog box to specify a customized search based on your selected criteria.

# Temporary File Types

The **Temporary File Types** section lists the temporary files extensions, the total number of files of each extension, and the total amount of space consumed by that extension (in megabytes). The information is displayed using a chart and a tabular form.

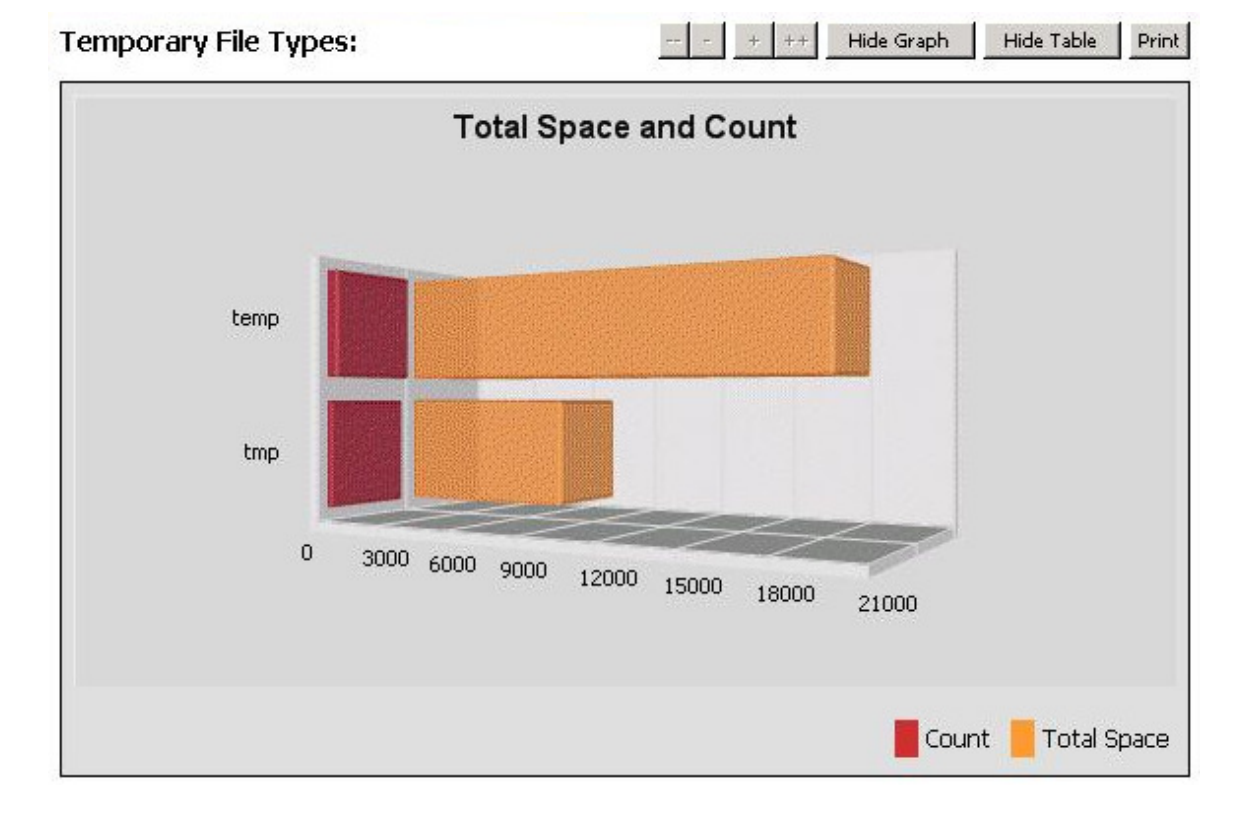

The same information is displayed in a tabular form, as shown below.

| File Type | Count | Total Space (MB) |
|-----------|-------|------------------|
| temp      | 519   | 18,092.78        |
| tmp       | 189   | 7,253.15         |

#### Manage Reports

The **Manage Reports** section provides the flexibility of editing in or deleting a saved custom report by clicking the Edit or Delete links displayed on the report. These changes can then be either saved or cancelled.

## Dynamic Filtering

You can create, save, and load reports as with the Custom Filtering options:

- 1. In the **Field** column, select the filed for which you want to apply criteria.
- 2. In the **Operator** column, choose the appropriate operator (>, <, =, <>, or **Like**).
- 3. In the **Value** column, enter the appropriate value.
- 4. Click **Update Report** to generate the new report.
- 5. If you want to save the report, specify the **Report Title**, **Report Description**, and whether you want to report to be a **Public Report**. Then click **Save Report**.
- 6. To open a saved report, select the report name from the list of **Saved Reports** and click **Load Report**.

# NTP Software Storage M&A® User Manual

| Custom Fi    | Itering  |        |      |       |
|--------------|----------|--------|------|-------|
| Field        |          | Operat | or   | Value |
| Percent Con  | sumed 💌  | >      | - 50 |       |
|              | Update   | Report |      |       |
|              |          |        |      |       |
| Report Title |          |        |      |       |
| Report fille |          |        |      | _     |
| Report Desi  | ription  |        |      |       |
|              |          |        |      |       |
|              |          |        |      |       |
|              |          |        |      | -     |
| Public R     | eport    |        |      |       |
|              | Save Rep | oort   |      |       |
|              |          |        |      |       |
|              |          |        |      |       |
|              |          |        |      |       |
| Saved Repo   | rts      |        |      |       |
| I            |          |        |      | -     |
|              | Load Rep | oort   |      |       |
|              |          |        |      |       |

# About NTP Software®

NTP Software® is the worldwide leader in user-focused, policy-based storage management. We create platform-independent products that enable companies to automatically control the compliance, access, quotas, content, and lifespan of their users' stored files. NTP Software® solutions also gather the analysis and planning data necessary for both short- and long-term decision making, providing everything necessary to actively control all aspects of a user's relationship with local and shared storage.

# NTP Software® Professional Services

For further assistance with NTP Software Storage M&A®, contact your NTP Software® representative at 800-226-2755 or 603-622-4400.

NTP Software® offers end-to-end consulting and training services to assist in the deployment and configuration of your storage management solution. Our Professional Services staff includes certified instructors for Microsoft and NTP Software® systems as well as other technologies.

#### NTP Software®

20A Northwest Blvd. #136 Nashua, NH 03063-4066 Toll-free: 800-226-2755 International: 1-603-622-4400 Website: www.ntpsoftware.com